# **Table of Contents**

| Introduction                                          | .5         |
|-------------------------------------------------------|------------|
| About This Manual                                     | . 5        |
| Model Description                                     | . 5        |
| Package Contents                                      | . 7        |
| Accessories                                           | . 7        |
| Human Machine Interface                               | 12         |
| Electrical Characteristics                            | 13         |
| Mechanical Dimensions                                 | 17         |
| Optic Characteristics                                 | 19         |
| Getting Started                                       | 21         |
| Mounting and Positioning                              | 21         |
| Connections                                           | 21         |
| Connecting with Ethernet                              | 21         |
| Connecting with RS232                                 | 21         |
| Connecting with RS485                                 | 22         |
| Installing DataMax <sup>®</sup> Configuration Program | 22         |
| DataMax <sup>®</sup> Distribution Contents            | 22         |
| Hardware Requirements                                 | 23         |
| Software Requirements                                 | 23         |
| How to Install                                        | 23         |
| DataMax <sup>®</sup> User Interface Overview          | 28         |
| Device List Area                                      | 28         |
| Control and Help Panel                                | 29         |
| Main Menu and Toolbar                                 | 29         |
| Device Discovery                                      | 29         |
| Discover under Ethernet                               | 30         |
| Discover under Serial port                            | 31         |
| Device Information Description                        | 32         |
| Imaging Settings & Statistics                         | 32         |
|                                                       | 32         |
| Log View                                              | 33         |
| Statistics                                            | 34         |
| Image Setun                                           | 34         |
| Aimer & Light                                         | 35         |
| Auto-Train                                            | 36         |
|                                                       | 37         |
|                                                       | 37         |
| Charte Depel                                          | 20         |
| Configurational adding/Storage                        | 20         |
| Configurations Loading/Storage                        | 39<br>11   |
| Communication Interface Setup                         | 41<br>10   |
| Notwork Sotup                                         | + <b>Z</b> |
| Network Grouping (Master/Slave)                       | 45         |
| Serial Interface Setup                                | 47         |
| Operating Mode                                        | 48         |
| Streaming Presentation Mode                           | 49         |
|                                                       |            |

| Presentation Mode                      | 49               |
|----------------------------------------|------------------|
| External Trigger Mode                  | 50               |
| External Trigger Delay                 | 50               |
| Trigger through remote commands        |                  |
| OneShot Mode                           |                  |
| Burst Mode                             |                  |
| Continuous-Sync Mode                   |                  |
| Continuous-ASync Mode                  |                  |
| Trigger&UnTrigger String Command       |                  |
| Internal Trigger Mode                  |                  |
| Symbologies                            | 53               |
| Message Length Description             |                  |
| 1-D symbologies                        |                  |
| Enable/Disable all 1-D symbologies     |                  |
| Code 11                                | 55               |
| Code 128                               | 55               |
| Code 39                                |                  |
| Interleaved 2 of 5                     |                  |
| GS1-128                                |                  |
| Codabar                                |                  |
| Code 93                                |                  |
| UPC-A                                  | 60               |
| UPC-E                                  | 61               |
| EAN-8                                  |                  |
| EAN-13                                 |                  |
| MSI                                    |                  |
| GS1 DataBar Omnidirectional            | 63               |
| GS1 DataBar Limited                    |                  |
| GS1 DataBar Expanded                   |                  |
| Stacked Symbologies                    |                  |
| Enable/Disable all Stacked symbologies |                  |
| PDF417                                 |                  |
| MicroPDF                               |                  |
| Codablock A                            | 66               |
| Codablock F                            |                  |
| 2-D Symbologies                        | 67               |
| Enable/Disable all 2-D symbologies     | 67               |
| Aztec                                  | 67               |
| Maxicode                               | 68               |
| OR Code                                | 69               |
| DataMatrix                             | 69               |
| HanXin                                 | 70               |
| Decodor Configurations                 | 71               |
| General Settings                       | <i>l</i> l<br>71 |
| Reread Delay                           |                  |
| Dood TimoOut                           |                  |
|                                        |                  |
| Guou Reau Delay                        |                  |

| Decode Timeout                      | 72 |
|-------------------------------------|----|
| DPM Decoding                        | 72 |
| Show No Read                        | 72 |
| Output Sequence                     | 73 |
| Output Sequence Overview            | 73 |
| Output Sequence Configuration Panel | 73 |
| Input/output settings               | 75 |
| Input Channel settings              | 75 |
| Polarity and Debounce time          | 75 |
| Output Channel settings             | 76 |
| Data Editing and Formatting         | 77 |
| Prefix/Suffix Overview              | 77 |
| Prefix/Suffix Selections            | 77 |
| Data Format Editor Introduction     | 79 |
| Add a Data Format                   | 79 |
| Advance Mode (command Line)         | 81 |
| Maintenance                         | 82 |
| Firmware upgrade                    | 82 |
| Trouble Shooting                    | 83 |
| Customer Support                    | 85 |
| Technical Assistance                | 85 |
| Product Service and Repair          | 85 |
| Limited Warranty                    | 85 |
| Appendix A                          | 87 |

# Introduction

### **About This Manual**

This Reference Manual provides installation and programming instructions for the HF800 fixed mount barcode reader.

Product specifications, dimensions, warranty and customer support information are also included.

Suggest to configure the reader with DataMax<sup>®</sup> Configuration Tool to make the reader working properly.

### **Model Description**

The model type of HF800 can be separated into standard and vertical model. Each model type includes the version of HD,SR and ER to meet different DOF requirement.

HF800 barcode reader series are all listed in the below table:

| SKU          | Description                               |
|--------------|-------------------------------------------|
| HF800HD-1-1H | KIT, BLACK, HD, ETHERNET, STANDARD CAMERA |
| HF800SR-1-1H | KIT, BLACK, SR, ETHERNET, STANDARD CAMERA |
| HF800ER-1-1H | KIT, BLACK, ER, ETHERNET, STANDARD CAMERA |
| HF800HD-1-1V | KIT, BLACK, HD, ETHERNET, VERTICAL CAMERA |
| HF800SR-1-1V | KIT, BLACK, SR, ETHERNET, VERTICAL CAMERA |
| HF800ER-1-1V | KIT, BLACK, ER, ETHERNET, VERTICAL CAMERA |

#### 1.Standardmodel

Thisstandard model is uesed for most use cases . This model provides a laser aimer which helps user to locate the central position of the decoding area.

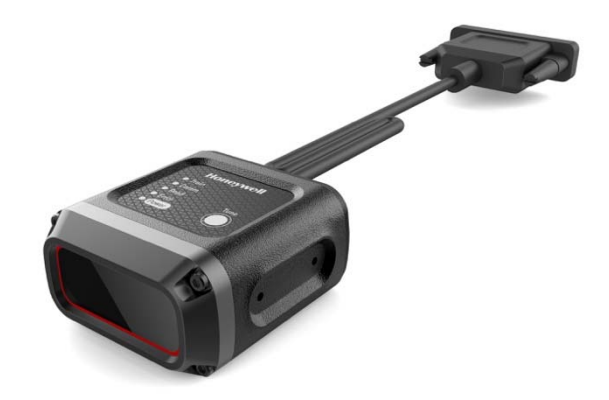

① Lens② Aiming System (Laser pattern) ③ Mounting Holes(\*4)④ Internal Illuminator ⑤ Human Machine Interface⑥ Power-Serial-I/O Cable⑦ Ethernet Connector ⑧ Device label

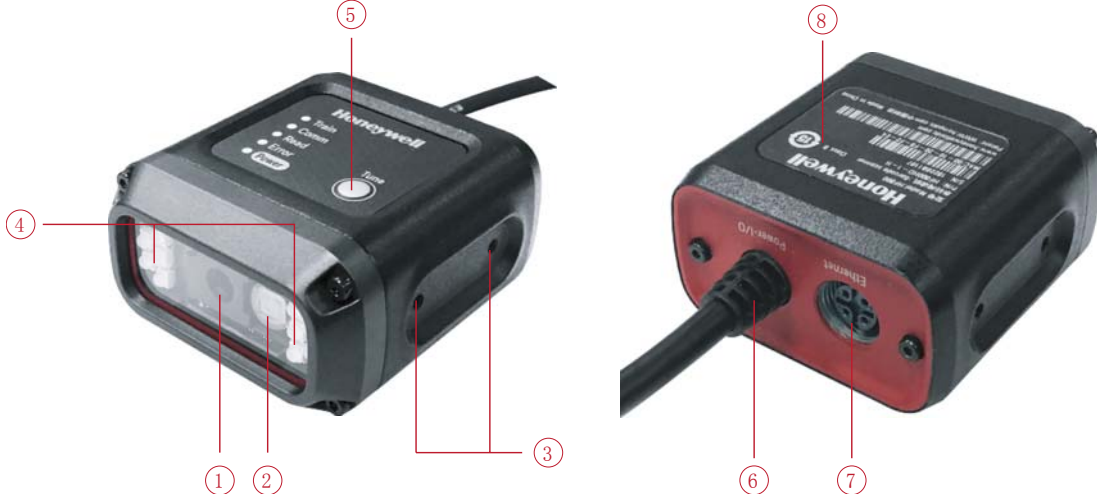

### 2. Vertical model

This vertical model type provide a kind of different way for mounting, which is usually can beused in narrow space in vertical direction. This model provides a Green LED aimer which helps user to locate the central position of the decoding area.

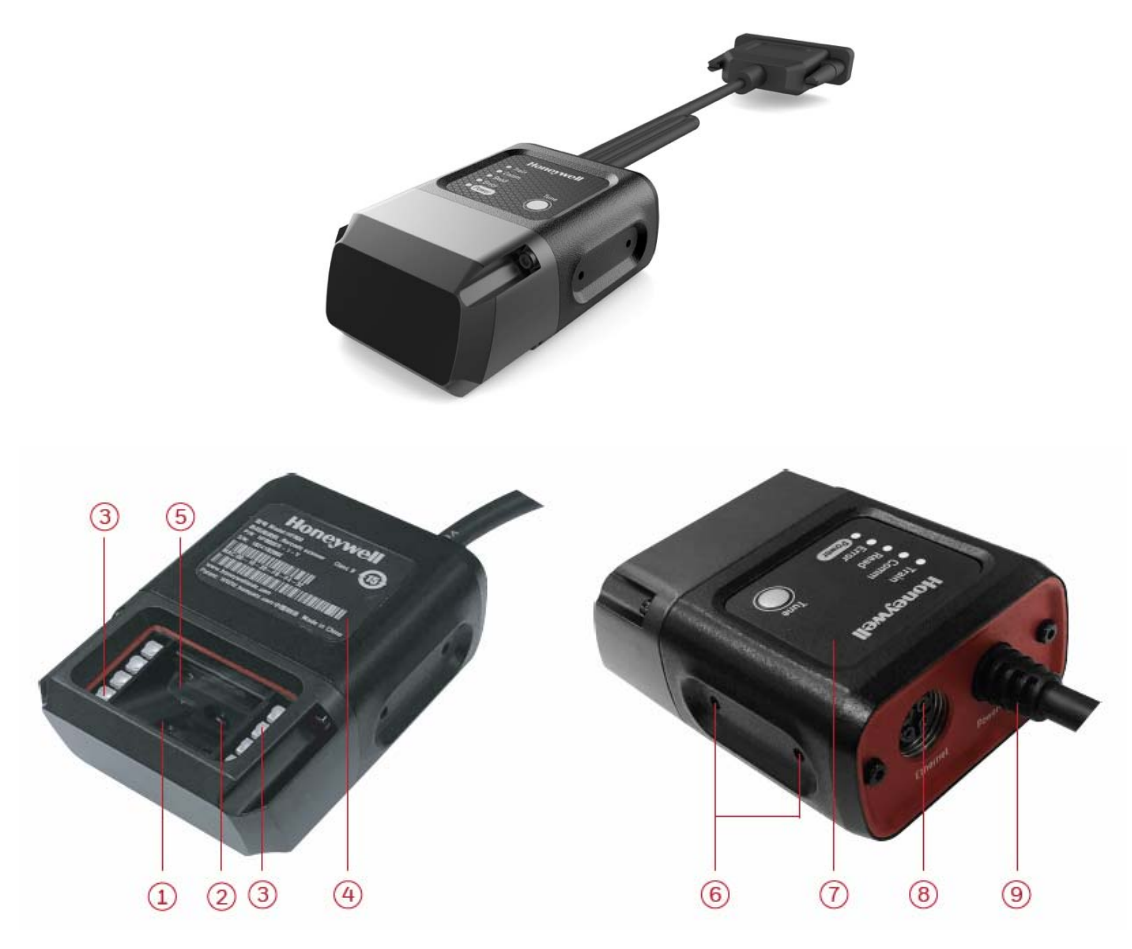

① Internal reflector ② Lens③ Internal Illuminator④ Device label⑤ Aiming System⑥ Mounting Holes(\*4)

⑦Human Machine Interface⑧EthernetConnector⑨Power-Serial-I/O Cable

### **Package Contents**

- 1、HF800 Fixed MountCode Reader
- 2、Ethernet Pot Cover

|       |                                  | Package<br>content                                 |             | Ар   | Appearance        |  |
|-------|----------------------------------|----------------------------------------------------|-------------|------|-------------------|--|
| Model | Name                             |                                                    | ame content | Qty. | Standard<br>model |  |
|       | Fixed<br>Mount<br>Code<br>Reader | Reader unit                                        | 1           |      | OR                |  |
| HF800 |                                  | Ethernet port<br>cover<br>(Assembled<br>on reader) | 1           | (    |                   |  |

### Accessories

| Name                                         | Part<br>Number | Drawing                                                                                                    |
|----------------------------------------------|----------------|----------------------------------------------------------------------------------------------------|
| Adaptor + Plug<br>Assembly                   | HCB-PWR-01     |                                                                                                    |
| I/O+RS232 Cable                              | 50142347-001   | PN 1 PN 25 PN 25 PN 1 PN 25 PN 1 PN 25 PN 1 PN 25 PN 1 PN 25 PN 1 PN 25 PN 1 PN 25 PN 1 PN 25 PN 1 PN 25 PN 1 PN 25 PN 1 PN 25 PN 1 PN 25 PN 25 |
| I/O+RS232<br>Discrete Wiring<br>Cable<br>5m  | 50148058-001   |                                                                                                    |
| I/O+RS232<br>Discrete Wiring<br>Cable<br>10m | 50148058-002   | PIN 1 PIN 14                                                                                                    |
| I/O+RS485/422<br>Cable                       | 50144214-001   |                                                                                                    |
| Ethernet Cable 2m                            | 50143315-001   |                                                                                                    |

| Ethernet Cable<br>5m    | 50143315-002 |  |
|-------------------------|--------------|--|
| Mounting<br>bracket kit | 50145368-001 |  |

#### Adaptor and PlugAssembly:

The assembly contains 2 parts, adaptor andplug, assemble the plug to the adaptor as shown below. Input voltage of the adaptor is 100 - 240VAC, frequency is 50Hz - 60Hz, output voltage is 12.00+/-0.6VDC, maximum current is 1.25A.

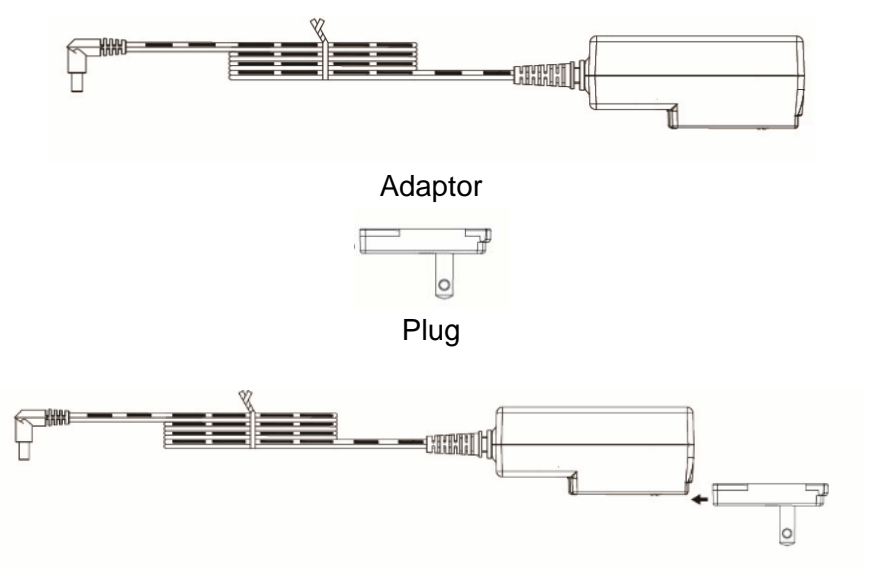

Adaptor + PlugAssembly

Note: The inside of the DC plug is negative, outside is positive. Recommend to use Honeywell adaptor only.

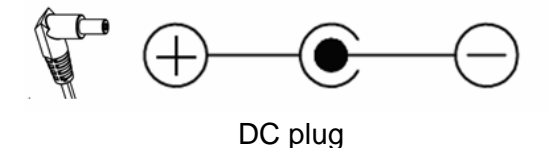

#### Terminal pinout for external I/O+RS232 cable:

Standard DB9 female for RS232, 232 cable length 1.5m, DC jack for power adaptor, 14pin connector for inputs and outputs, I/O cable length 1.2m, recommend to connect Shield to Ground for better EMC performance.

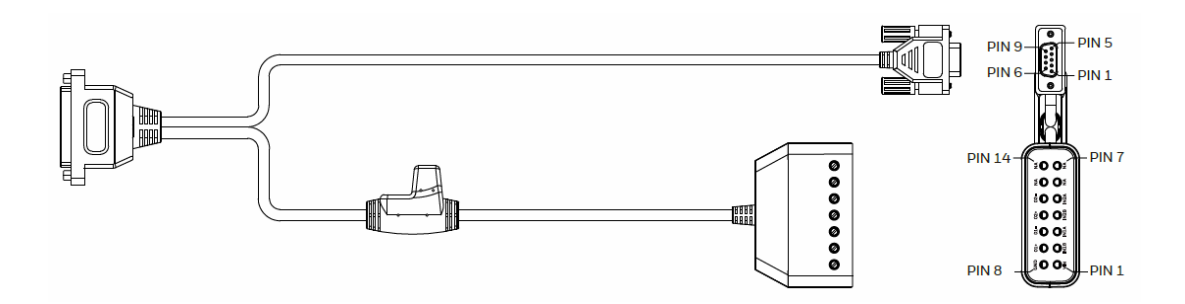

### The Female DB9 connector description:

| Pin NO.            | Description      |  |  |
|--------------------|------------------|--|--|
| 1                  | Shield           |  |  |
| 2                  | RS232_TX(output) |  |  |
| 3                  | RS232_RX(input)  |  |  |
| 5                  | Ground           |  |  |
| 7                  | CTS(input)       |  |  |
| 8                  | RTS(output)      |  |  |
| 6,7,13,14 Reserved |                  |  |  |

#### The 14 Pin connector description:

| Pin NO.            | Description                              | Pin NO. | Description         |  |
|--------------------|------------------------------------------|---------|---------------------|--|
| 1 Vin              | Power supply                             | 8 GND   | Power supply ground |  |
| 2 IN1B             | External input 1B (Polarity insensitive) | 9 O1+   | Positive Output 1   |  |
| 3 IN1A             | External input 1A (Polarity insensitive) | 10 01-  | Negative Output 1   |  |
| 4 IN2B             | External input 2B (Polarity insensitive) | 11 02+  | Positive Output 2   |  |
| 5 IN2A             | External input 2A (Polarity insensitive) | 12 02-  | Negative Output 2   |  |
| 6,7,13,14 Reserved |                                          |         |                     |  |

#### Terminal pinout for I/O+RS232 Discrete Wiring Cable:

There are 2 SKUs, 5m and 10m, tinned conductor is 10mm, recommend to connect shield to ground for better EMC performance.

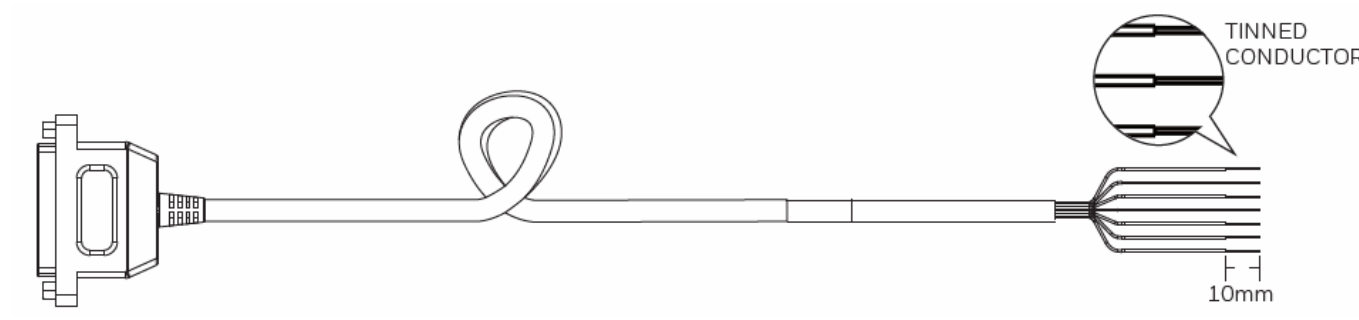

#### **Discrete Wire description**

| Color  | Signal            | Description                              | Color       | Signal | Description                                    |
|--------|-------------------|------------------------------------------|-------------|--------|------------------------------------------------|
| Drain  | Shield            | Shield                                   | Violet      | IN2B   | External input<br>2B (Polarity<br>insensitive) |
| Brown  | RS232_TX(output)  | RS232_TX(output)                         | White/Brown | O2+    | Positive<br>Output 2                           |
| Blue   | RS232_RX(input)   | RS232_RX(input)                          | White/Red   | O2-    | Negative<br>Output 2                           |
| Orange | RS232_RTS(output) | RS232_RTS(output)                        | White/Blue  | IN1A   | External input<br>1A (Polarity<br>insensitive) |
| Yellow | RS232_CTS(input)  | RS232_CTS(input)                         | White/Green | IN1B   | External input<br>1B (Polarity<br>insensitive) |
| Red    | VIN               | Power supply                             | Green       | O1+    | Positive<br>Output 1                           |
| Black  | GND               | Power supply ground                      | Gray        | 01-    | Negative<br>Output 1                           |
| White  | IN2A              | External input 2A (Polarity insensitive) |             |        |                                                |

#### Terminal pinout for external I/O+RS485/422 cable:

There are 2 switches on the 485/422 cable, if slide on, HF800 485/422 will terminated with 120ohm, if slide off, there will be no termination resistor. DC jack for power adaptor, cable length 1.2m.

Note: For better signal quality, user should confirm that there are 2 120ohm termination resistors on data line (between data+ and data-), one near to host, the other one on the end.

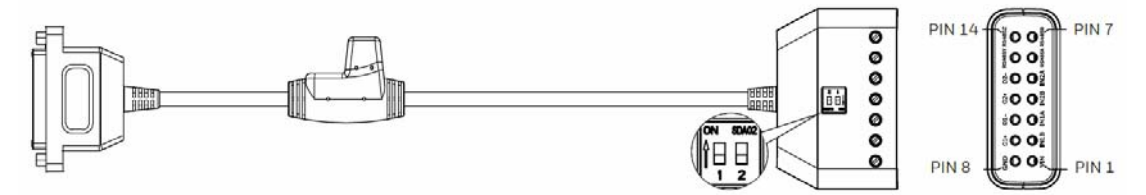

#### The 14 Pin connector description:

| Pin NO.   | Description                              | Pin NO.    | Description         |
|-----------|------------------------------------------|------------|---------------------|
| 1 Vin     | Power supply                             | 8 GND      | Power supply ground |
| 2 IN1B    | External input 1B (Polarity insensitive) | 9 01+      | Positive Output 1   |
| 3 IN1A    | External input 1A (Polarity insensitive) | 10 01-     | Negative Output 1   |
| 4 IN2B    | External input 2B (Polarity insensitive) | 11 02+     | Positive Output 2   |
| 5 IN2A    | External input 2A (Polarity insensitive) | 12 02-     | Negative Output 2   |
|           | RS485/422                                |            |                     |
| 6 RS485_A | A T/R+ 13 RS485_Y                        |            | RX+                 |
| 7 RS485_B | T/R-                                     | 14 RS485_Z | RX-                 |

User could use ethier adaptor via DC jack or DC source via Vin pin in 14P connector to power HF800. When using adaptor, other accessories, such as beeper, external illumination or even another HF800 could draw current from the adaptor via Vin pin in the 14P connector, total power consumption should not exceed 15W.

#### Ethernet Cable

M12 A coding 4pin to RJ45 Ethernet cable, 2m and 5m 2 SKUs.

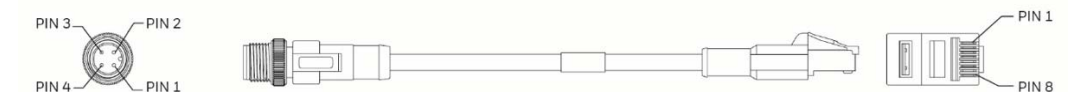

| Ethernet Cable Pinout                       |   |             |                      |  |
|---------------------------------------------|---|-------------|----------------------|--|
| M12 Pin NO. RJ45 Pin NO. Signal Description |   | Description |                      |  |
| 1                                           | 1 | TX+         | Transmitted data (+) |  |
| 2                                           | 2 | TX-         | Transmitted data (-) |  |
| 3                                           | 3 | RX+         | Received data (+)    |  |
| 4                                           | 6 | RX-         | Received data (-)    |  |

#### Mounting bracket

To mount the HF800, use the mounting bracket to obtain the most suitable position for the reader. This mounting bracket help user obtain rotation on the various axes of the reader.

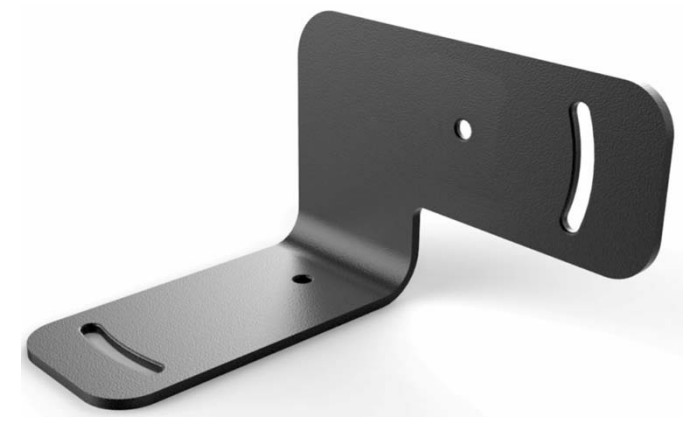

### **Human Machine Interface**

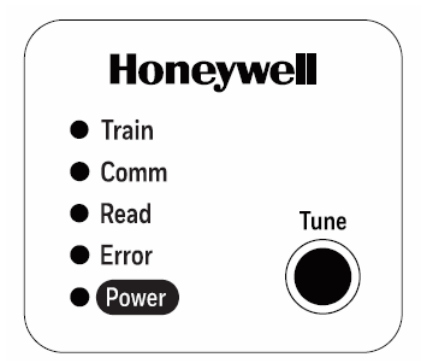

HF800 has 5 indicators to show the reader status and a tune button for easy configuration, detail function description as below.

| Indicators description |                                                                                                    |  |  |
|------------------------|----------------------------------------------------------------------------------------------------|--|--|
| Train                  | Green/ Red LED.                                                                                                    |  |  |
|                        | <ol> <li>When duration of pressing the Tune button in between 3s and 20s,<br/>the led will flick with green and red alternative in 100ms. Then release<br/>the button at this time, led will off.</li> <li>When duration of pressing the Tune button for more than 20s, the<br/>led will flick with green and red alternative in 500ms. Then release the<br/>button at this time, led will off.</li> </ol> |  |  |
| Comm                   | Yellow LED. Led blinks indicate the active data from the Ethernet line.                                                                                                    |  |  |
| Read                   | Green. Green LED confirms successful reading.                                                                                                    |  |  |
| Error                  | Red LED. If there is any error, red led on.                                                                                                    |  |  |
| Power                  | White LED. Indicate the device is correctly powered.                                                                                                    |  |  |

| Tune buttor                                                                | n description                                                                                                    |  |
|----------------------------------------------------------------------------|----------------------------------------------------------------------------------------------------|--|
| Tune                                                                       | 1, Keep press the button in between 3s and 20s, then release the button, reader will enter Auto-Train mode.                                                                                                    |  |
|                                                                            | The whole training process will last for several seconds.                                                                                                    |  |
|                                                                            | If trained success, the beeper will execute a good read tone sequence for three times.                                                                                                    |  |
| If trained failed, the beeper will also execute an error read to sequence. |                                                                                                    |  |
|                                                                            | 2, Keep press the button for more than 20s, then release the button, reader will enter the mode waiting for user to confirm the default operation. If press the button again in 10s, the reader will default all the configurations and the beeper will sound a menu read beep to notify the user. If doesn't press the button again beyond 10s, the reader will return to previous work states. |  |

### **Electrical Characteristics**

### HF800 D-sub 25pin male connector

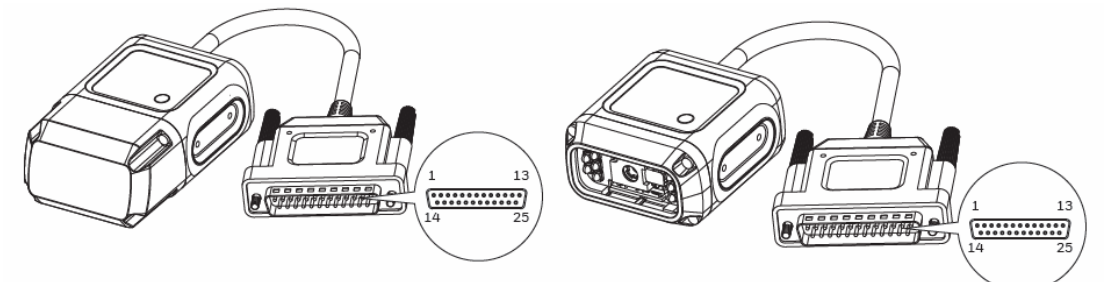

| Power, COM and I/O Connector Pinout |           |                                 |  |
|-------------------------------------|-----------|---------------------------------|--|
| Pin number                          | Name      | Function                        |  |
| 9,13                                | Vin       | Power supply input(10VDC-30VDC) |  |
| 7,25                                | GND       | Power supply ground             |  |
| 1                                   | Shield    | Chassis shield                  |  |
| 2                                   | RS232_TX  | TXD(output)                     |  |
| 3                                   | RS232_RX  | RXD(input)                      |  |
| 4                                   | RS232_RTS | RTS(output)                     |  |
| 5                                   | RS232_CTS | CTS(input)                      |  |
| 6                                   | IN2A      | External Input channel 2 A      |  |
| 10                                  | IN2B      | External Input channel 2 B      |  |
| 18                                  | IN1A      | External Input channel 1 A      |  |
| 19                                  | IN1B      | External Input channel 1 B      |  |
| 8                                   | O1+       | Output 1 +                      |  |
| 22                                  | O1-       | Output 1 -                      |  |
| 11                                  | O2+       | Output 2 +                      |  |
| 12                                  | O2-       | Output 2 -                      |  |

| 14          | RS485_Z  | RX-(RS422 RX- only) (input)     |
|-------------|----------|---------------------------------|
| 15          | RS485_Y  | RX+(RS422 RX+ only) (input)     |
| 16          | RS485_A  | T/R+(RS485 data+ and RS422 TX+) |
| 17          | RS485_B  | T/R-(RS485 data- and RS422 TX-) |
| 20,21,23,24 | Reserved | Reserved                        |

### Output

Two digital outputs (Output1, Output2) are available, with the protection of 2 optocouplers. The maximum  $V_{CE}$  of the optocoupler is 30VDC, maximum continuous current is 50mA.User should adjust the VDD and the load resistance to make sure the currentis less than 50mA, and VDD is less than 30VDC. There are two Zener diodes paralleled with the Output Pin, and the Breakdown Voltage of the diode is 5.6V, therefore, if the external power supply which directly connected to the output pin is higher than 6V, the voltage will be clamped to 5.6V. User could use these 2 outputs to control beeper, external illumination LEDs.

Typical use case:

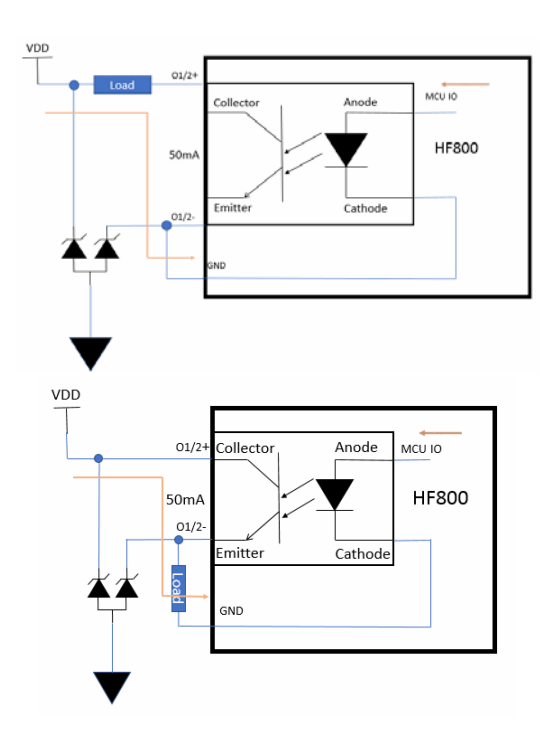

#### Input

Two digital inputs (Input1, Input2) are available, with the protection of 2 polarity insensitive optocouplers. Typical forward voltage of the optocoupler is1.35V, maximum current is 50mA. User should adjust the VDD and the serial resistor to make sure the currentis less than 50mA, VDD should be more than 1.35VDC and less than 30VDC. Maximum input frequency is 100KHz. User could connect external IR trigger, PLC to these 2 inputs.

Typical use case:

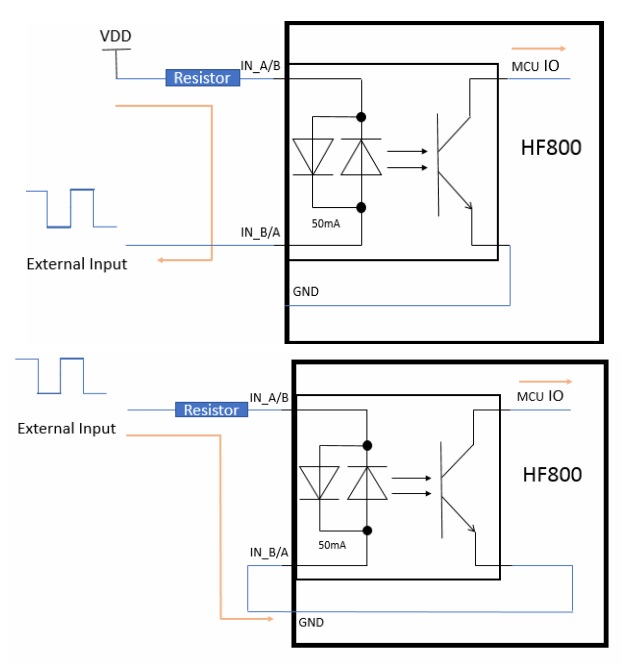

Typical NPN type IR connection to input2 layout as below, input1 as well, just need to repalce IN2A with IN1A, replace IN2B with IN1B.A series resistor(1Kohm to 1.5Kohm) is recommended to be put between V+ and IN2A to limit the current.

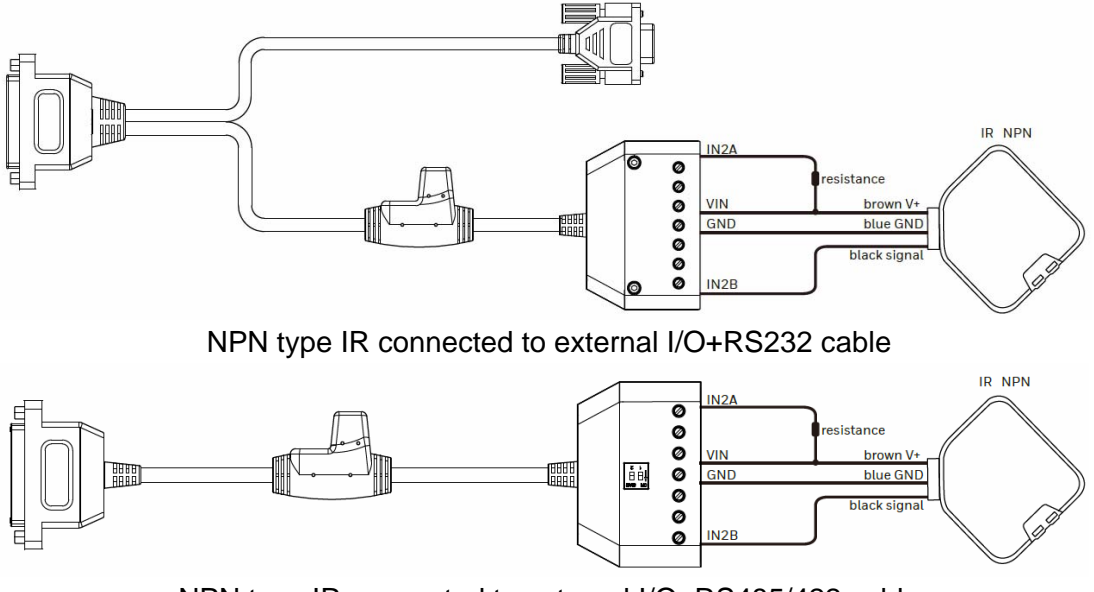

NPN type IR connected to external I/O+RS485/422 cable

Typical PNP type IR connection to input2 layout as below, input1 as well, just need to repalce IN2A with IN1A, replace IN2B with IN1B.A series resistor(1Kohm to 1.5Kohm) is recommended to be put between signal and IN2A to limit the current.

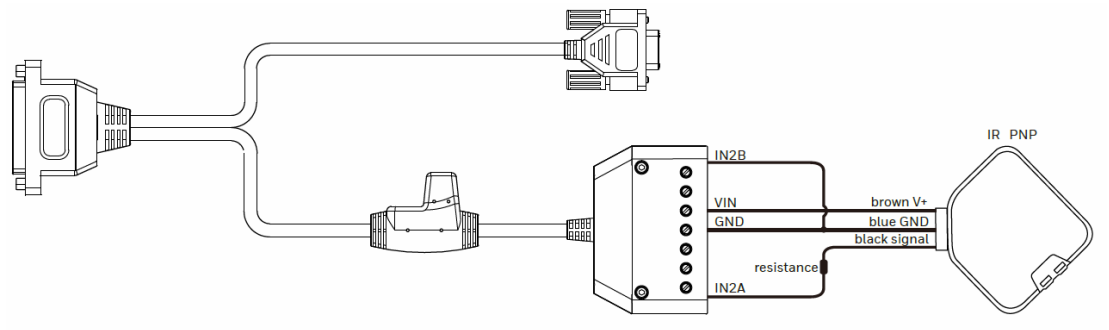

PNP type IR connected to external I/O+RS232 cable

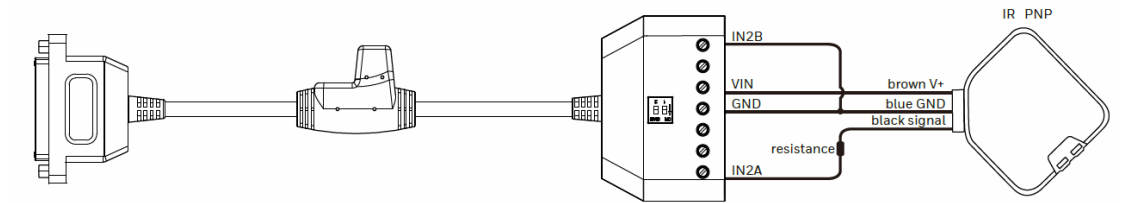

PNP type IR connected to external I/O+RS485/422 cable

### RS232

HF800 support RS232 communication (hardware dataflow control configurable), default baud rate is 115200,could be configured to 4800, 9600, 19200, 38400.

### **RS485 and RS422**

HF800 support both RS485 and RS422 communication, baud rate is 115200 fixed, user could only use one at a time(485 or 422). When using RS485, connect 485 data+ to RS485\_A, connect 485 data- to RS485\_B. RS485\_Y and RS485\_Z are for RS422 RX only.

### Ethernet M12 Connector

HF800 support one 10/100M adaptable Ethernet, DHCP is enabled by default. If disabled, default IP is 192.168.1.110, net mask 255.255.255.0.M12 A coding connector for water proof, user should buy a M12 to RJ45 Ethernet transform cable from Honeywell in accessory list.

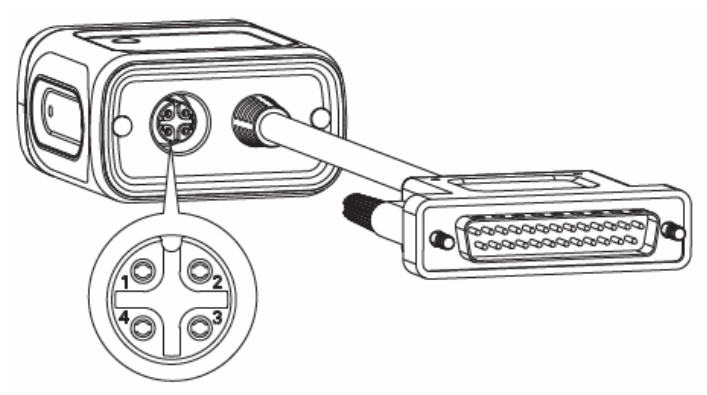

| HF800 Ethernet Connector Pinout |      |                      |  |
|---------------------------------|------|----------------------|--|
| Pin<br>number                   | Name | Function             |  |
| 1                               | TX+  | Transmitted data (+) |  |
| 2                               | TX-  | Transmitted data (-) |  |
| 3                               | RX+  | Received data (+)    |  |
| 4                               | RX-  | Received data (-)    |  |

### **Power requirements**

HF800 reader supports a wide range of input power, from 10VDC to 30VDC, maximum power consumption is 5W (internal illumination).

### **Mechanical Dimensions**

1. Standard model: 54.5\*52.5\*29mm (L\*W\*H, Tolerance ±1mm)

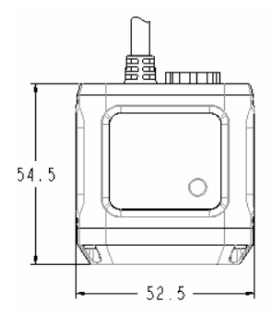

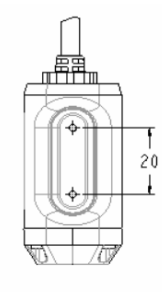

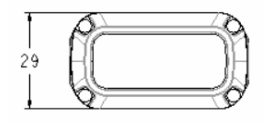

2.Vertical model: 73.2\*52.5\*29mm (L\*W\*H, Tolerance ±1mm)

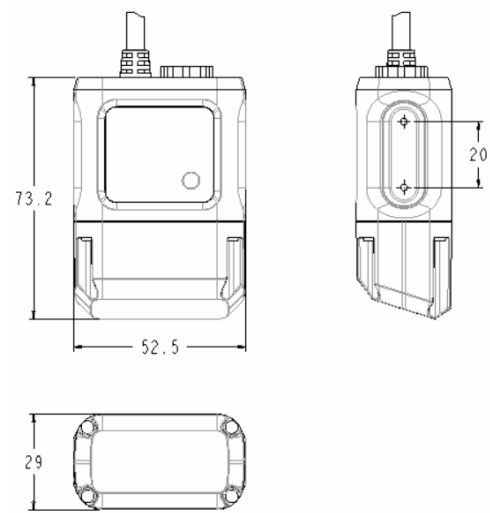

2. Mounting bracket overall dimensions

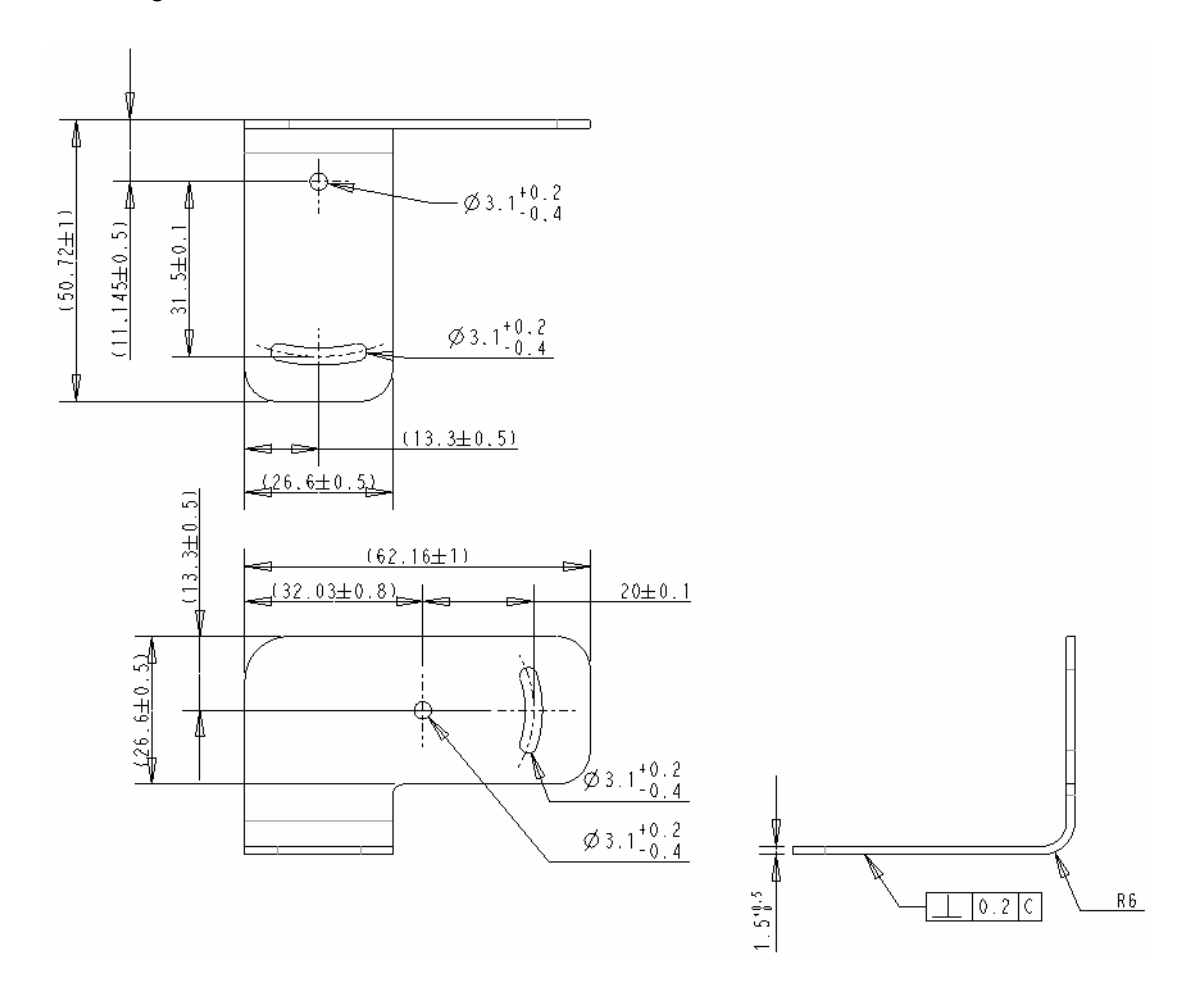

# Optic Characteristics

Refer the data in the following table to adjust the installation distance for your application.

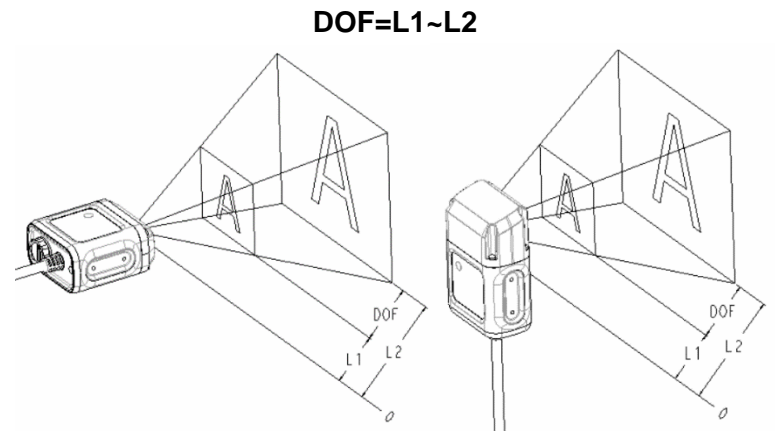

| Depth of Field (DOF) |                                            |                                                   |  |  |
|----------------------|--------------------------------------------|---------------------------------------------------|--|--|
| Symbology            | Н                                          | V                                                 |  |  |
| HD                   | Standard (L <sub>1</sub> ~L <sub>2</sub> ) | <u>Vertical</u> (L <sub>1</sub> ~L <sub>2</sub> ) |  |  |
| 4mil Code 38         | 50~80 mm                                   | 25-55 mm                                          |  |  |
| 5mil Code 39         | 30~115 mm                                  | 25-90 mm                                          |  |  |
| 13 mil UPC           | 40~175 mm                                  | 25-150 mm                                         |  |  |
| 10 mil Data Matrix   | 22~ 128 mm                                 | 25-105 mm                                         |  |  |
| 20 mil Data Matrix   | 23~195 mm                                  | 25-170 mm                                         |  |  |
| <u>SR</u>            | Standard                                   | Vertical                                          |  |  |
| 5mil Code 39         | 64~140 mm                                  | 39-115 mm                                         |  |  |
| 13 mil UPC           | 55~405 mm                                  | 30-380 mm                                         |  |  |
| 10 mil Data Matrix   | 62~190 mm                                  | 37-165 mm                                         |  |  |
| 20 mil Data Matrix   | 47~375 mm                                  | 25-350 mm                                         |  |  |
| <u>ER</u>            | Standard                                   | Vertical                                          |  |  |
| 5mil Code 39         | 147~218 mm                                 | 122-193 mm                                        |  |  |
| 13 mil UPC           | 71~480 mm                                  | 46-455 mm                                         |  |  |
| 10 mil Data Matrix   | 135~250 mm                                 | 110-225 mm                                        |  |  |
| 20 mil Data Matrix   | 102~400 mm                                 | 77-375 mm                                         |  |  |

### **FOV Calculation**

Use the data in the following table into formula to calculate the FOV for your application.

### Example: HF800HD-1-1H @ 50mm

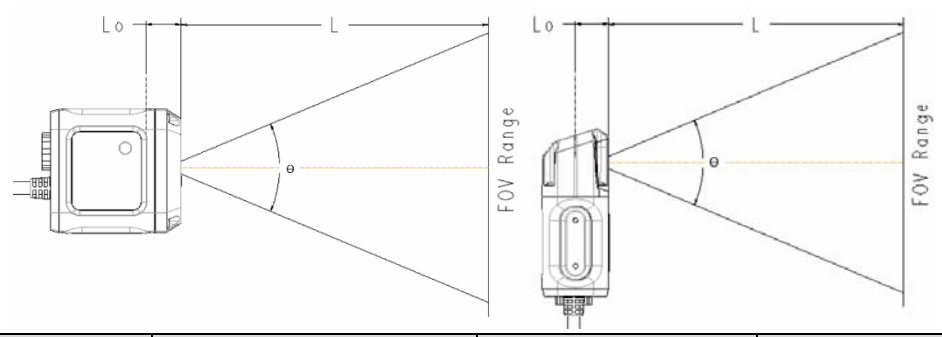

| MODEL        | L <sub>0</sub><br>(internal distance/mm) | θ <sub>H</sub><br><u>( Horizontal angle)</u> | θ <sub>¥</sub><br>( Vertical angle) |
|--------------|------------------------------------------|----------------------------------------------|-------------------------------------|
| HF800HD-1-1H | 5                                        | 41.4                                         | 32.2                                |
| HF800SR-1-1H | 5                                        | 42.4                                         | 33                                  |
| HF800ER-1-1H | 5                                        | 31.6                                         | 24.4                                |
| HF800HD-1-1V | 25                                       | 41.4                                         | 32.2                                |
| HF800SR-1-1V | 25                                       | 42.4                                         | 33                                  |
| HF800ER-1-1V | 25                                       | 31.6                                         | 24.4                                |

# **Getting Started**

### **Mounting and Positioning**

Using the HF800 mounting bracket you can obtain rotation on the various axes of thereader as shown in the diagrams below:

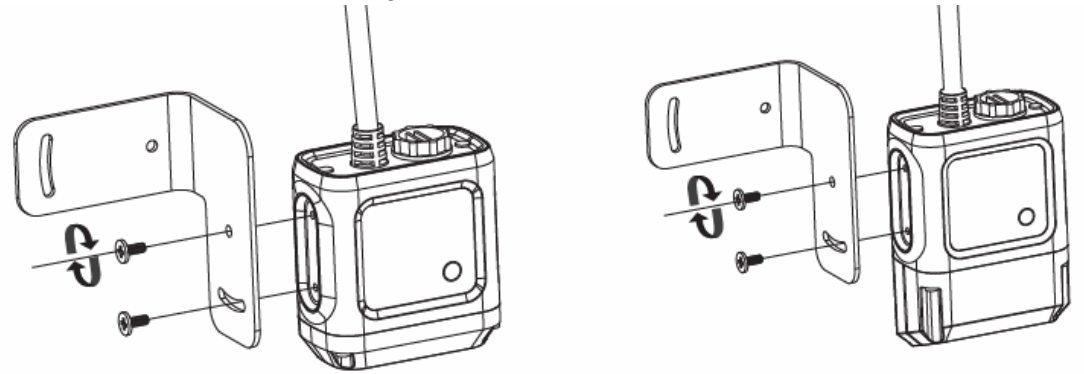

• Mounting screw size : M2.5\*6

### Connections

### **Connecting with Ethernet**

To connect the system in an Ethernet point to point configuration, you need the hardware indicated as below.

In this layout, the data is transmitted to the Host from the HF800 on-board Ethernet interface by use the **Ethernet Cable** and powered by the **External 232/485 Cable**.

Note: if the device is not powered by the customer device, a **power adaptor** is needed in this case.

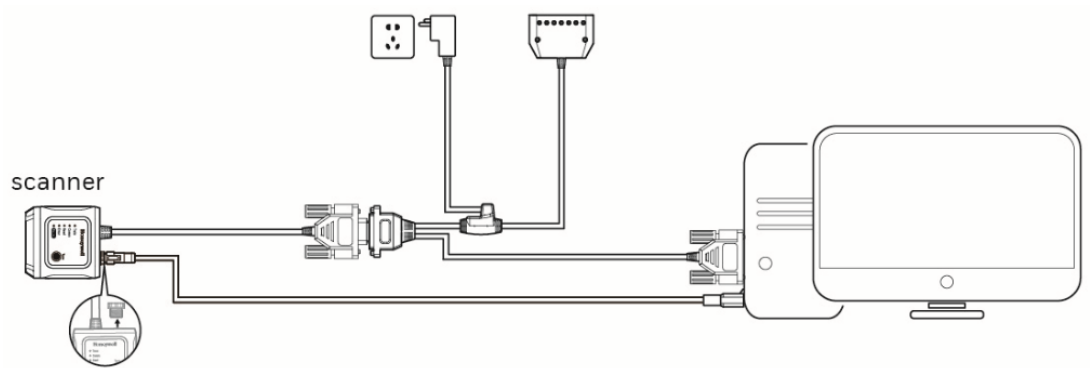

### **Connecting with RS232**

To connect the system in a serial point to point configuration, you need the hardware indicated as below.

In this layout, the data is transmitted to the Host from the HF800 RS232 interface.

Note: the IO connector is combined with the RS232 interface, and if the device is not powered by the customer device, a **power adaptor** is needed in this case.

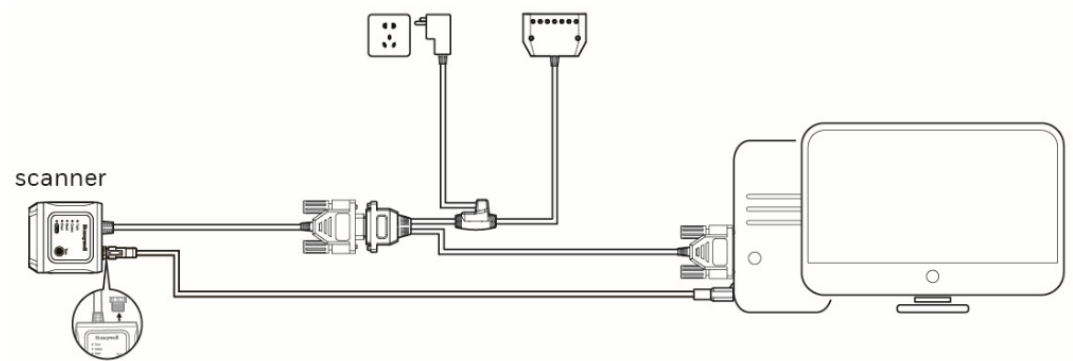

### **Connecting with RS485**

To connect the system in a serial point to point configuration, you need the hardware indicated as below. In this layout, the data is transmitted to the Host from the HF800 RS485/422 interface.

Note: the IO connector is combined with the RS485/422 interface, and if the device is not powered by the customer device, a **power adaptor** is needed in this case.

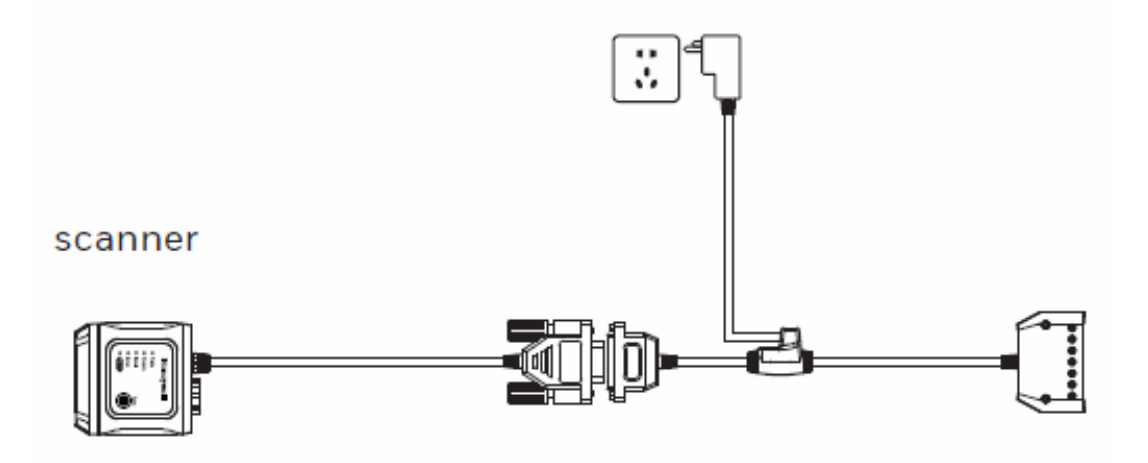

## Installing DataMax<sup>®</sup> Configuration Program

### DataMax<sup>®</sup>Distribution Contents

The DataMax<sup>®</sup> program distribution contains the following:

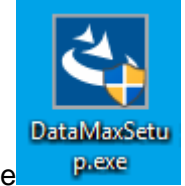

Installation package

### Hardware Requirements

Typical hardware requirements for a DataMax<sup>®</sup> Client PC are:

- a. 2.00GHz or faster microprocessor
- b. 1GB RAM
- c. 2GB hard disk for 64-bit machines; 1GB hard disk for 32-bit machines
- d. One 19" or larger monitor (optimized for 1280\*1024 resolution)

### **Software Requirements**

Windows Operating System (32 or 64-bit): Windows XP/7/8/10.

### How to Install

- 1. Download the zip file on the PC. Extract the files that maintain the folder structure and run the setup file to access the installation pop-up. Click on the Install link to run the installation program and follow the installation process.
- 2. When the installation is complete, the DataMax<sup>®</sup> entry is created in the "Start" as well as a desktop shortcuts.
- 3. Double-click the desktop shortcut to run it.

#### Welcome page:

| 🕞 DataMax - InstallShield Wiza | rd                                                                                          | $\times$ |  |  |
|--------------------------------|---------------------------------------------------------------------------------------------|----------|--|--|
|                                | Welcome to the InstallShield Wizard for<br>DataMax                                          |          |  |  |
| DataMax ®                      | The InstallShield(R) Wizard will install DataMax on your computer. To continue, click Next. |          |  |  |
|                                | WARNING: This program is protected by copyright law and international treaties.             |          |  |  |
|                                | < Back Next > Cancel                                                                        |          |  |  |

| License Agreement:                                                                                                    |                                                                                  |                                                                           |                           |
|----------------------------------------------------------------------------------------------------|----------------------------------------------------------------------------------|---------------------------------------------------------------------------|---------------------------|
| 🚼 DataMax - InstallShield Wizard                                                                                                    |                                                                                  |                                                                           | ×                         |
| License Agreement<br>Please read the following license agreen                                                                                                    | nent carefully.                                                                  | Hon                                                                       | eywell                    |
| END USER LI                                                                                                    | CENSE AGREEN                                                                     | <u>ÆNT</u>                                                                | ^                         |
| This License Agreement ("Agreement'<br>Honeywell International Inc. ("Licenso<br>("Software"), which may include softw<br>licensed by Honeywell from its softwar | ) is a legal agree<br>r'') regarding the<br>are owned by Ho<br>re suppliers ("Su | ment between you<br>associated softwa<br>oneywell and softw<br>ppliers"). | and<br>are<br>vare        |
| The Agreement also applies to any up<br>and support services for this software,<br>so, those terms apply.                                                        | dates, supplemen<br>unless other ten                                             | nts, Internet-based<br>ms accompany the                                   | services,<br>se items. If |
| By installing, activating, or using the S                                                                                                    | oftware, you agr                                                                 | ee to be bound by                                                         | the terms                 |
| <ul> <li>I accept the terms in the license agreem</li> </ul>                                                                                                    | ent                                                                              |                                                                           | Print                     |
| $\bigcirc$ I do not accept the terms in the license a                                                                                                    | agreement                                                                        |                                                                           |                           |
| InstallShield                                                                                                    |                                                                                  |                                                                           |                           |
|                                                                                                    | < Back                                                                           | Next >                                                                    | Cancel                    |

Privacy statement:

| 🙀 DataMax - InstallShield Wizard                                                                                                    |                 |          | ×      |
|----------------------------------------------------------------------------------------------------|-----------------|----------|--------|
| Privacy Statement                                                                                                    |                 |          |        |
| Please read the following privacy staten                                                                                                    | nent carefully. | поп      | eywell |
| PRIVAC                                                                                                    | Y STATEMENT     | <u> </u> | ^      |
| Honeywell International Inc., including its controlled subsidiaries and affiliates,<br>(collectively "Honeywell") is committed to protecting your privacy. This statement<br>details the steps we take to protect your personal information when you visit our<br>websites or use an online application that contains a link to this statement<br>(collectively, the "sites"). This statement also covers information we receive when<br>you contact us (e.g., to submit a comment or query or to seek support with one of<br>our products or services). It describes the personal information that we collect, the<br>purposes for which we use such information and your choices regarding our use of<br>it. The steps we take to protect your personal information and how you can review<br>and correct your personal information are also covered here. By accessing our sites |                 |          |        |
| I accept the terms in the license agreement     Print                                                                                                    |                 |          |        |
| ○ I do not accept the terms in the license agreement                                                                                                    |                 |          |        |
| InstallShield                                                                                                    |                 |          |        |
|                                                                                                    | < Back          | Next >   | Cancel |

### Choose destination location:

| 🖟 DataMax                                                                                                    | <ul> <li>InstallShield Wizard</li> </ul>                                   |  |  |
|----------------------------------------------------------------------------------------------------|----------------------------------------------------------------------------|--|--|
| Destination Folder<br>Click Next to install to this folder, or click Change to install to a different folder. |                                                                            |  |  |
| Ø                                                                                                    | Install DataMax to:<br>C:\Program Files (x86)\Honeywell\DataMax\<br>Change |  |  |
|                                                                                                    |                                                                            |  |  |
|                                                                                                    |                                                                            |  |  |
| InstallShield -                                                                                               | < Back Next > Cancel                                                       |  |  |

Ready to install the program:

| 记 DataMax - InstallShield Wizard                                                                       |                       |                      | ×              |
|----------------------------------------------------------------------------------------------------|-----------------------|----------------------|----------------|
| Ready to Install the Program<br>The wizard is ready to begin installation                              |                       | Hon                  | eywell         |
| Click Install to begin the installation.<br>If you want to review or change any of<br>exit the wizard. | your installation set | tings, click Back. C | lick Cancel to |
|                                                                                                    |                       |                      |                |
|                                                                                                    |                       |                      |                |
|                                                                                                    |                       |                      |                |
| InstallShield                                                                                          | < Back                | Install              | Cancel         |

#### Setup status:

| 🖟 DataMax                                                                    | - InstallShield Wizard                                                                      |        |      | _    |       | Х   |  |
|------------------------------------------------------------------------------|---------------------------------------------------------------------------------------------|--------|------|------|-------|-----|--|
| Installing DataMax<br>The program features you selected are being installed. |                                                                                             |        |      | lone | eywe  | ell |  |
| 12                                                                           | Please wait while the InstallShield Wizard installs DataMax. This may take several minutes. |        |      |      |       |     |  |
|                                                                              | Status:                                                                                     |        |      |      |       |     |  |
|                                                                              |                                                                                             |        |      |      |       |     |  |
|                                                                              |                                                                                             |        |      |      |       |     |  |
|                                                                              |                                                                                             |        |      |      |       |     |  |
|                                                                              |                                                                                             |        |      |      |       |     |  |
| InstallShield –                                                              |                                                                                             | < Back | Next | >    | Cance | ł   |  |

Completed:

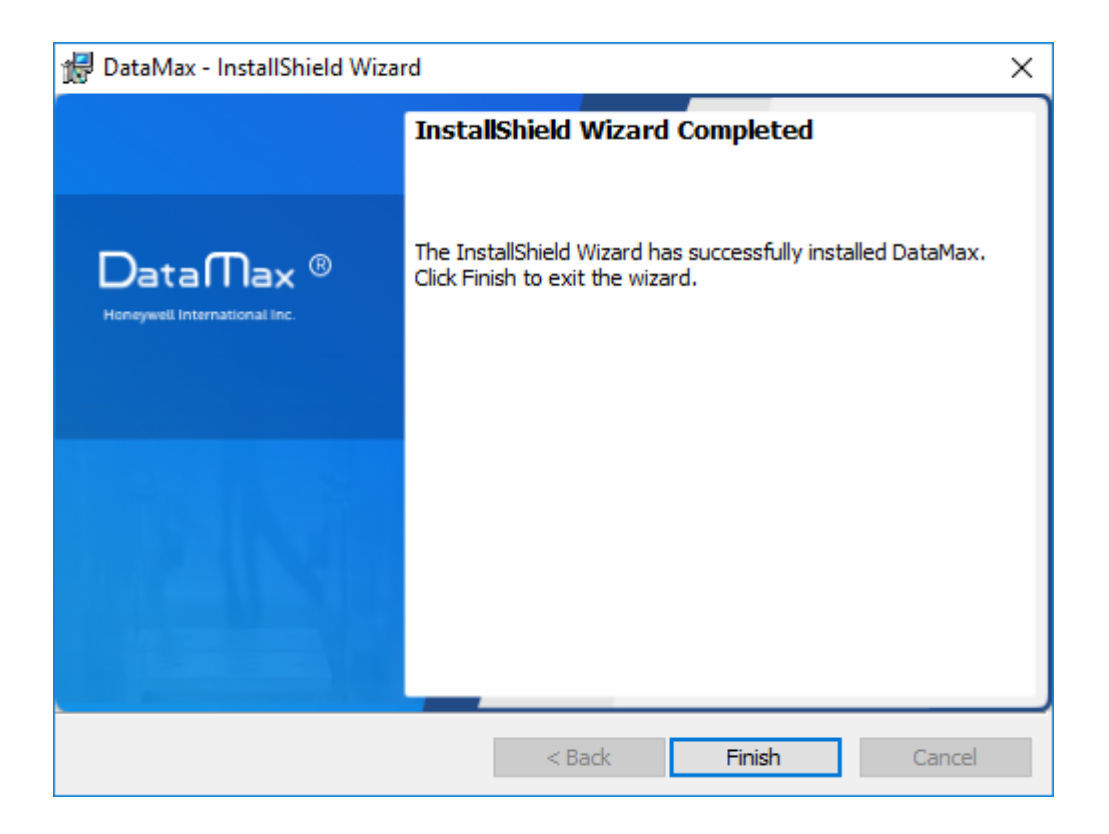

Desktop shortcuts:

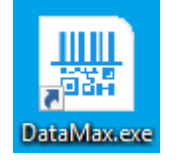

Double-click the desktop shortcut to run it:

|      | Honeywell<br>Dre planter of connected |                                                                     |
|------|---------------------------------------|---------------------------------------------------------------------|
|      | DataMax<br>Version 1.3.0              |                                                                     |
|      | Loading dlls                          | Honeywell International Inc.                                        |
| Hone | Converter Data Max®                   | ation Tuning Symbologies Operation Mode Decoding Interface I/O Data |
|      |                                       | Device Type Device Name Concernment                                 |
| ¢    |                                       | IP Address Firmware version                                         |
|      |                                       | MAC                                                                 |
| 0    |                                       |                                                                     |

Note: Tool authority will rely on the PC permission

# DataMax<sup>®</sup> User Interface Overview

### **Device List Area**

The device list will be displayed in this area.

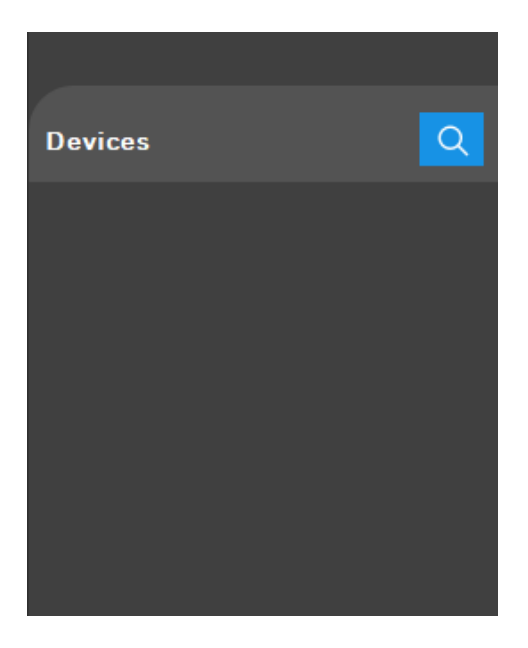

### **Control and Help Panel**

This area shows "Open Configuration", "Save Configuration", "Language", "Log Level", "Update Firmware", "Restart", "User Guide".

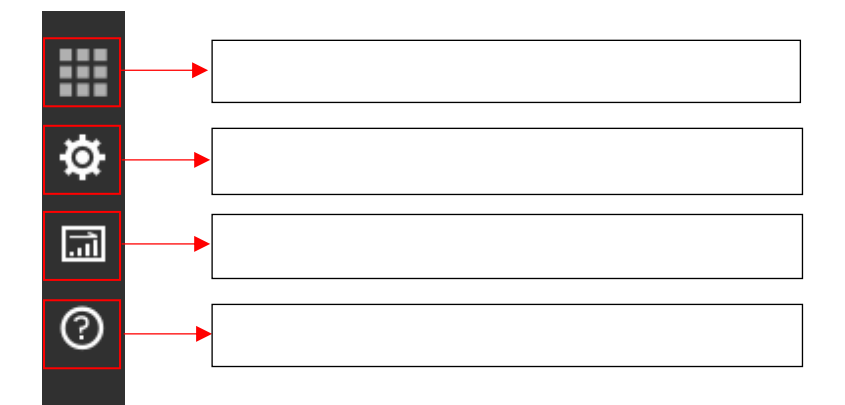

### Main Menu and Toolbar

Main Menu:

|                  |                  |             |                |          |           |     |      |  | Ð       | $\boxtimes$ |
|------------------|------------------|-------------|----------------|----------|-----------|-----|------|--|---------|-------------|
| Information      | Tuning           | Symbologies | Operation Mode | Decoding | Interface | 1/0 | Data |  |         |             |
| Status b         | ar:              |             |                |          |           |     |      |  |         |             |
| SN: 1815285078 D | ivice Name: MeiL |             |                |          |           |     |      |  | Version | 130         |
|                  |                  |             |                |          |           |     |      |  |         |             |
|                  |                  |             |                |          |           |     |      |  |         |             |
| 5N 1815285078.04 | wice Name: MerL  |             |                |          |           |     |      |  |         |             |

### **Device Discovery**

### **Discover under Ethernet**

Open the DataMax<sup>®</sup> Configuration Program, click Q button, select checkbox Ethernet and click Search button.

| UEVICE DISCOVE | RY     |              | × |
|----------------|--------|--------------|---|
| Ethernet       |        | Oserial Port |   |
|                |        |              |   |
|                |        |              |   |
|                |        |              |   |
|                |        |              |   |
|                |        |              |   |
|                |        |              |   |
|                | Search | Cancel       |   |

The Program will automatically search all the connected device in the LAN and list its brief information accordingly.

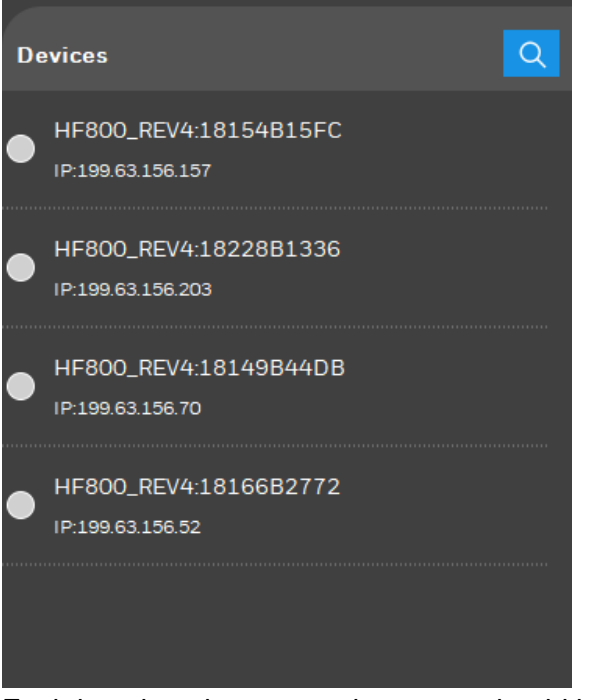

Each item has three parts that users should know.

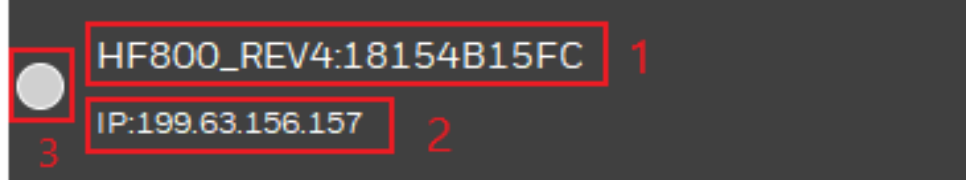

1 Device name and serial number.

2 Device current IP address.

3 Connecting status, grey dot  $\square$  means DataMax<sup>®</sup> Configuration Program has not connected to this device yet, green dot  $\square$  means this device has already connected to DataMax<sup>®</sup> Configuration Program.

If connect to a specified device, double click its item box (or right click and select option connect)

|   | HF800_REV4:18154B | 15FC            |
|---|-------------------|-----------------|
| • | IP:199.63.156.157 | Connect         |
|   |                   | Network Setting |

If connected to a device successfully, you will see the device information on the right side of the  $DataMax^{^{(\!R\!)}}$  Configuration Program.

| Device Type      | Honeywell HF800   |
|------------------|-------------------|
| Device Name      | HF800_REV4        |
| SN               | 18154B15FC        |
| Networking Role  | Master            |
| IP Address       | 199.63.156.157    |
| Firmware version | 1.0.2             |
| MAC              | 00-10-20-F8-EC-57 |

### **Discover under Serial port**

Open the DataMax<sup>®</sup> Configuration Program, click button, select checkbox Serial Port and click Search button.

| UR DEVICE DISCOVERY |        |         |       |        | × |
|---------------------|--------|---------|-------|--------|---|
| OEthernet           |        | Seria   | al Po | rt     |   |
| COM Port            | сом4   |         | ~     |        |   |
| Baud Rate           | 115200 |         | ~     |        |   |
| Data Bits           | 7bits  | 8bits   |       |        |   |
| Stop Bits           | 1bits  | O2bits  |       |        |   |
| Parity              | None   | Even    |       | Odd    |   |
|                     |        |         | _     |        |   |
| S                   | Search | Connect |       | Cancel |   |

The Program will automatically search all the connected device in the Serial Port. All the connected device serial port will be listed in Com Port. The serial port parameters about Baud Rate, Data Bits, Stop Bits, Parity are manually selected before search.

Click Connect button, DataMax<sup>®</sup> will list its brief information accordingly.

HF800\_REV4:18151b4759 IP:192.168.1.110

If the device is connected successfully, the device information will be showed on the right side of the DataMax<sup>®</sup> Configuration Program.

| Device Type      | Honeywell HF800 |
|------------------|-----------------|
| Device Name      | HF800_REV4      |
| SN               | 18151B4759      |
| Mode             | Master          |
| IP Address       | 192.168.1.110   |
| Firmware version | EC000012BAA     |

### **Device Information Description**

Select the tab of DataMax<sup>®</sup>, the device information description is shown as follow.

| Device Type      | Honeywell HF800   |
|------------------|-------------------|
| Device Name      | Donald_Dbg1       |
| SN               | 18151B39F1        |
| Networking Role  | Master            |
| IP Address       | 199.63.156.100    |
| Firmware version | EC000027BAA       |
| MAC              | 00-10-20-F8-EC-24 |

### ImagingSettings&Statistics

When configuring the reader to work in a proper status, a good method is to monitor the images captured by the reader and tune the reader to acquire a better image with proper exposure and gain parameters.

These things could be done through the DataMax<sup>®</sup> Configuration Program.

Open the DataMax<sup>®</sup> Configuration Program and connect to the device first. Then enter "Tuning" Tab page.

Through this tab page, user can also monitor the decoding results and logging the results.

User can also use the "Auto Train" function to tune parameters of the reader automatically.

### **Live View**

When connect to the device, the live view window will not show images in default and the window will appear to be dark.

| Information | Tuning | Symbologies | Operation Mode | Decoding | Interface | IZ(          |
|-------------|--------|-------------|----------------|----------|-----------|--------------|
| ‡••‡ (±     |        |             |                |          |           | $\mathbf{E}$ |
| Live View   |        |             |                |          |           | ₽×           |
|             |        |             |                |          |           |              |
|             |        |             |                |          |           |              |
|             |        |             | 9              |          |           |              |

Click the button to turn on live view function. Then the images captured by the readerwill be shown in the window if it is working. Then the button will change to

Click the buttonagain, the live view function will be turned off.

### Log View

This view locates under the Live View window. All the decoded results information will be listed in this view.

| Log                   |             |   |
|-----------------------|-------------|---|
| 16:45:32.573 > QRCode | Test Code 2 |   |
| 16:45:32.791 > QRCode | Test Code 1 |   |
| 16:45:33.010 > QRCode | Test Code 2 |   |
| 16:45:33.010 > QRCode | Test Code 1 |   |
| 16:45:33.212 > QRCode | Test Code 2 |   |
| 16:45:33.212 > QRCode | Test Code 1 |   |
| 16:45:33.478 > QRCode | Test Code 2 |   |
| 16:45:33.696 > QRCode | Test Code 1 |   |
|                       |             |   |
|                       |             | • |

From this window, The barcode received timestamp, barcode type and the contents of the barcode can be get.

Right click in the Log View, a popup menu will appear,

| Log                   |             |              |   |
|-----------------------|-------------|--------------|---|
| 16:47:11.157 > QRCode | Test Code 1 |              | • |
| 16:47:11.406 > QRCode | Test Code 2 |              |   |
| 16:47:11.625 > QRCode | Test Code 1 |              |   |
| 16:47:11.827 > QRCode | Test Code 2 |              |   |
| 16:47:12.046 > QRCode | Test Code 1 | Save to file |   |
| 16:47:12.264 > QRCode | Test Code 2 | Class        |   |
| 16:47:12.264 > QRCode | Test Code 1 | Clear        |   |
| 16:47:12.514 > QRCode | Test Code 2 |              |   |
|                       |             |              |   |
|                       |             |              | · |

Choose "Save to file" to save the result to specified file. Choose "Clear" to clear all the information in the Log View window.

### **Statistics**

The "Statistics" panel will show all the current decoding counters. Through it, user can monitor the decoding rate and average decode times.

| Statistics            |            | $\sim$ |  |
|-----------------------|------------|--------|--|
| Total Count           |            |        |  |
| Success Count         |            |        |  |
| Good Read Perce       | nt ([]]] % |        |  |
| Avg. Decode Time (ms) |            |        |  |
|                       | Reset      |        |  |

Click the "Reset" button will reset all the counters to zero.

### ImageSetup

From this panel,the reader's exposure mode could be configured to be auto or fixed.

In auto mode, the reader will adjust the exposure time and gain automatically per the images it captured from the sensor.

If change to fixed mode, the reader's exposure time and gain will be the values typed in the edit box.

| Image Setup                  |                         | $\sim$ |
|------------------------------|-------------------------|--------|
| Bank Setti                   | ng                      |        |
| Recording Image              |                         |        |
| Recording No Read Image      | $\overline{\mathbf{O}}$ |        |
| Exposure Mode                | Fixed                   | ~      |
| Exposure(us)<br>(25~1000000) | 706                     |        |
| Gain                         | 4                       | ~      |

Also in this panel, bank settings could be configured to take effect when reading. In each bank, user could set specific exposure time and gain and choose whether to enable or disable. HF800 support no more than eight banks.

If there are more than one enabled banks, reader will switch among different bank settings one by one when reading until read one barcode or timeout occurs.

To set the banks,click the button configure the bank settings.

| 👯 BANK                      |        |        |        |        |        |        |        | ×      |
|-----------------------------|--------|--------|--------|--------|--------|--------|--------|--------|
|                             | Bank 1 | Bank 2 | Bank 3 | Bank 4 | Bank 5 | Bank 6 | Bank 7 | Bank 8 |
| Enable                      |        |        |        |        |        |        |        |        |
| Exposure(us)<br>(25~999999) | 1200   | 600    | 300    | 1200   | 1200   | 1200   | 1200   | 1200   |
| Gain                        | 4 💙    | 6 🗸    | 2 🗸    | 4 💙    | 4 🗸    | 4 🗸    | 4 🗸    | 4 💙    |

When each specific bank was enabled, the related parameters will take effect immediately.

Note : To make the bank settings take effect, exposure mode should be configured to fixed mode first.

### Aimer&Light

From this panel, the illumination and aimer of the reader could be turned on/off separately up to the requirement from the user.

| Aimer&Light           |    | $\sim$ |
|-----------------------|----|--------|
| Internal illumination | On | ~      |
| Laser/Led aimer       | On | ~      |

### Auto-Train

HF800 can support Auto-Train function. When execute, it can help to tune the imaging parameters and identify the barcodes in front of the reader's FOV automatically. This function can help to reduce the distribution time.

|               | Auto-Train | $\sim$ |
|---------------|------------|--------|
| Default       |            |        |
| Customize     | []         |        |
| Exposure (us) |            | ~      |
| Maximum Gain  | 8 🗸        |        |
|               | Tune       |        |

### Auto-TrainTuning Steps:

- 1. Open the DataMax<sup>®</sup> Configuration Program and connect to the device.
- 2. Goto the "Tuning" Tab page.
- 3. In the "Auto Train" panel, we can choose the option "Default" or "Customize" to tell the reader how to operate the auto tuning process;

If choose "Default", reader will tune the imaging parameters by itself.

If choose "Customize", user can specify the minimum and maximum value for the exposure time and the maximum gain could be limited to the value in between 1,2,3,4,6,8.

4. Click

Auto learn

to start the auto learn process.

Note: Suggest to enable the live view function to monitor the whole auto learn process.

Wait for several seconds, reader will give the feedback.

If success, reader will beep for 3 times and a dialog will appear to inform the user.

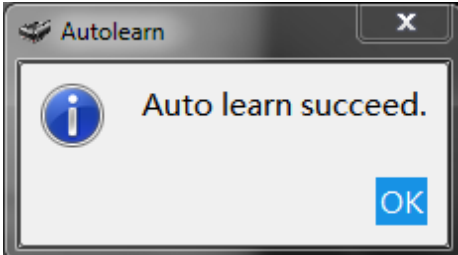

If failed, reader will give an error beep and a dialog will appear to inform the user.
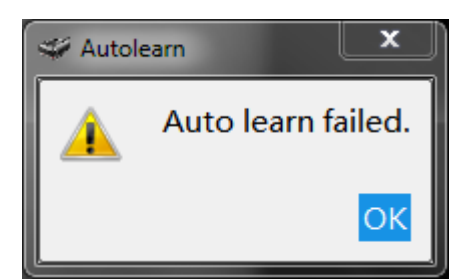

### **Image Cropping**

Sometimes the current barcode position was known before searching, if change the search region from the whole image to a specified small region, it will reduce the decoder's search time and can reduce the decode time as well. Operating steps:

1, Open the DataMax<sup>®</sup> Configuration Program and connect to the device.

- 2, Switch to Tab page "Tuning", enable the Live View function first.
- 3, Click locate on the top left corner.

4, Move the mouse cursor above the Live View windos, press and hold the left button to set the top left coordination of the sub window. Then keep the button pressed and move the mouse to draw a red rectangle.

5, When the desired sub-windows has been drawn, release the left button. When doing this drawing, the coordinations of the window keeps on change at the same time.

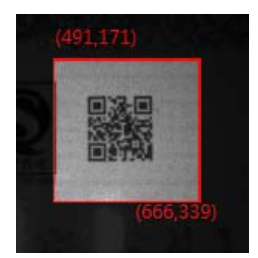

Now the reader can only decode the barcodes which locate in this cropped window now.

If do not need to crop the image any more, press to disable this function.

#### Image Save

If want to save the image in the live view window, press can save the image to the specific path on local PC.A dialog will popup for the user to choose the location where to save the image like the picture showed below.

| 👿 Save image                                                                                                    |       |                                                                                                    |     |                                                                                                    |                                                                                        | x |
|----------------------------------------------------------------------------------------------------|-------|----------------------------------------------------------------------------------------------------|-----|----------------------------------------------------------------------------------------------------|----------------------------------------------------------------------------------------|---|
| 😋 🕞 🗢 📙 « Wor                                                                                                    | k⊧l   | FixedScanner + HF800PCTools                                                                                                 | • • | Search HF800P                                                                                                    | CTools                                                                                 | ٩ |
| Organize 🔻 New                                                                                                    | folde | r                                                                                                    |     |                                                                                                    |                                                                                        | 2 |
| a OneDrive - Hor                                                                                                    | iej ^ | Name                                                                                                    |     | Date modified                                                                                                    | Туре                                                                                   |   |
| <ul> <li>□ Libraries</li> <li>□ Documents</li> <li>□ Pictures</li> <li>□ Subversion</li> <li>1 Videos</li> <li>□ 近雷下载</li> <li>□ 近雷下载</li> <li>○ Computer</li> <li>▲ OSDisk (C:)</li> </ul> | E     | <ul> <li>bearer</li> <li>iconengines</li> <li>imageformats</li> <li>log</li> <li>platforms</li> <li>translations</li> </ul> |     | 12/12/2017 1:09 PM<br>12/12/2017 1:09 PM<br>12/12/2017 1:09 PM<br>9/5/2018 9:04 AM<br>12/12/2017 1:09 PM<br>12/12/2017 1:09 PM | File folder<br>File folder<br>File folder<br>File folder<br>File folder<br>File folder |   |
| • • •                                                                                                    | Ŧ     | •                                                                                                    | III |                                                                                                    |                                                                                        | + |
| File name:<br>Save as type:                                                                                                    | '.png |                                                                                                    |     |                                                                                                    |                                                                                        | • |
| ) Hide Folders                                                                                                    |       |                                                                                                    |     | Save                                                                                                    | Cancel                                                                                 |   |

### **Charts Panel**

When the reader is working and live view function is enabled.

This panel can demonstrate the statistic values of decode time and good read rate. The axes may look like below images:

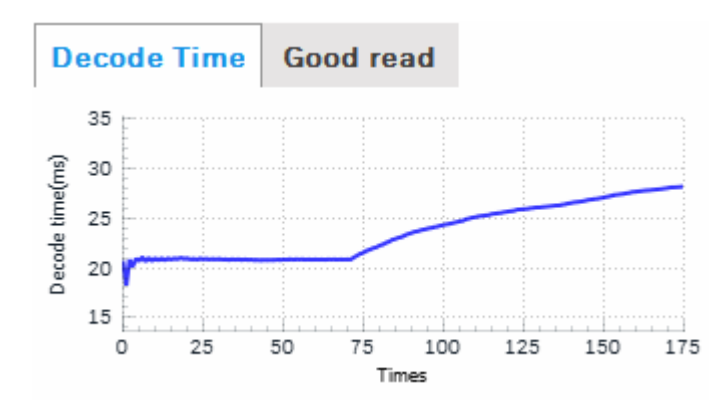

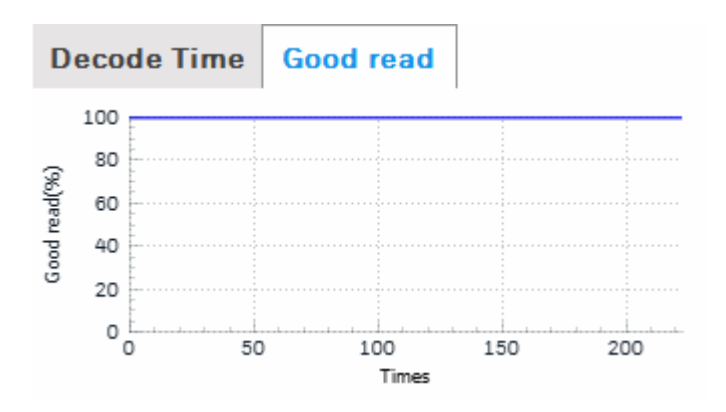

## **Configurations Loading/Storage**

 $\mathsf{DataMax}^{^{\textcircled{R}}}$  allows load and storage configurations form/to pc. Operating steps:

1. Select one device and connect.

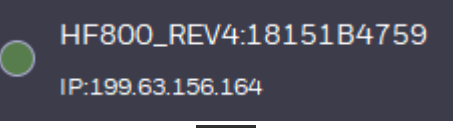

2. Click button locate on the left of Devices

| Devices            |   |
|--------------------|---|
| Open Configuration | ۲ |
| Save Configuration | ► |
| Exit               |   |

- 3. To save devices configuration to PC:
  - a. Select "Save Configuration to PC" button.

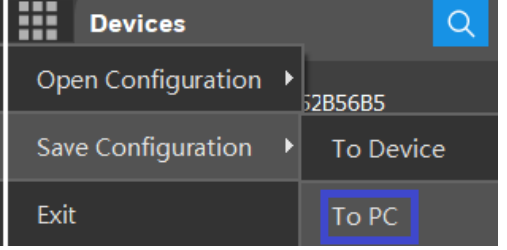

b. Select the file path and fill in the file name.

| Save Configuration Nam | ne                         |                | ×        |
|------------------------|----------------------------|----------------|----------|
| ← → ∨ ↑ 📕 « H          | IF800 > PC > DataMax 🗸 🗸 ひ | Search DataMax | م        |
| Organize 🔹 New fold    | ler                        | :<br>:         | , ?      |
| S This PC              | Name                       | Date modified  | Туре     |
| 🔚 Desktop              | 📜 bearer                   | 7/9/2018 14:57 | File fol |
| Documents              | 📜 iconengines              | 7/9/2018 14:57 | File fol |
| - Downloads            | <                          |                | >        |
| File name: my0         | 03.cfg                     |                | ~        |
| Save as type: *.cfg    |                            |                | ~        |
| ∧ Hide Folders         |                            | Save Ca        | ncel     |

c. It will notify users that "Save Success".

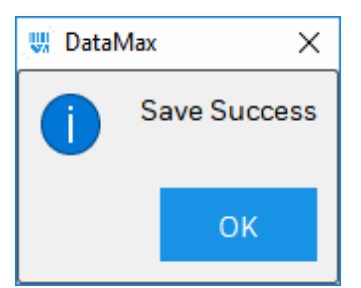

4. To load pc configuration to device:

a. Select "Open Configuration from local PC".

| Devices            |   |               |
|--------------------|---|---------------|
| Open Configuration | Þ | From Device   |
| Save Configuration | ► | From Local PC |

b. Select the file path and the file name with ".cfg" extend name.

| 🖤 Open Configuratio                          | on File |                     |     |                | ×          |
|----------------------------------------------|---------|---------------------|-----|----------------|------------|
| $\leftarrow \rightarrow \checkmark \uparrow$ | « H     | F800 > PC > DataMax | ~ Ū | Search DataMax | م          |
| Organize • Nev                               | w fold  | er                  |     | a<br>a •       |            |
| 其 Downloads                                  | ^       | Name                |     | Date modified  | Туре       |
| 🜗 Music                                      |         | 📕 bearer            |     | 7/9/2018 14:57 | File fol   |
| Nictures                                     |         | iconengines         |     | 7/9/2018 14:57 | File fol   |
| 📳 Videos                                     |         | imageformats        |     | 7/9/2018 14:57 | File fol   |
| 🌷 OSDisk (C:)                                |         | platforms           |     | 7/9/2018 14:57 | File fol 🗸 |
| ~                                            | ~       | <                   |     |                | >          |
| F                                            | ile nar | me:                 | ~   | *.cfg          | ~          |
|                                              |         |                     |     | Open           | Cancel     |

c. It will notify users that "Load configuration Success".

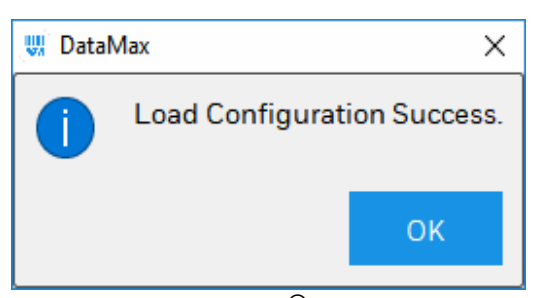

5. To save DataMax<sup>®</sup> configuration to device, select "Save Configuration to Device"

| Open Configuration | ▶<br>52B56B5                  |
|--------------------|-------------------------------|
| Save Configuration | <ul> <li>To Device</li> </ul> |
| Exit               | To PC                         |

6. To load device configuration to DataMax<sup>®</sup>, select "Open Configuration from Device"

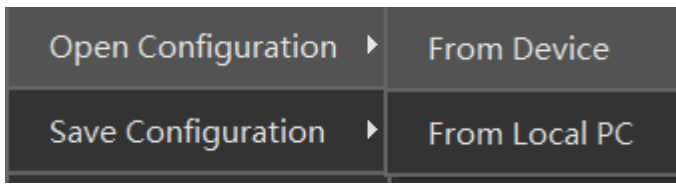

## **Restore to Default**

To return a device to its absolute Factory default parameters it is necessary to use the Restore Factory Defaults Tune. You will be prompted to confirm. All Environment parameters will be restored to Factory default values and any existing configurations stored on the device will be erased. The device will be reset and therefore start in run mode with the factory default configuration.

Operating steps:

- Keep press the button "Tune" for more than 20s, then release the button, reader will enter the mode waiting for user to confirm the default operation. the "Train" (red/green led) flashing through 5Hz.
- 2. If press the button again in 10s, the reader will return to default configurations. If reader return to default configuration success, the beeper will execute a menuconfigure good tone. The Read led will indicate green.

If doesn't press the button again beyond 10s, the reader will return to previous work states.

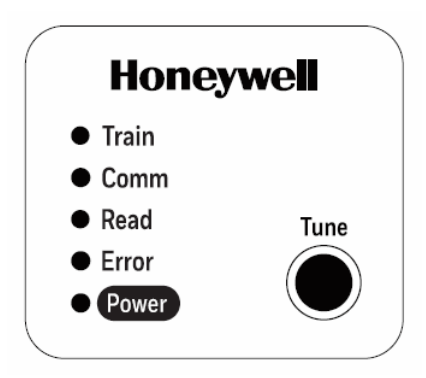

# **Communication Interface Setup**

## **Network Setup**

Open DataMax<sup>®</sup> Configuration Program and connect a device first,

Click **IP** button.

| W NETWORK SETTIN | ?              | × |  |
|------------------|----------------|---|--|
| Use DHCP         | ✓ DHCP         |   |  |
| IP Address       | 199.63.156.71  |   |  |
| Subnet Mask      | 255.255.255.0  |   |  |
| Gateway          | 199.63.156.254 |   |  |
|                  | 0K Cancel      |   |  |
|                  |                |   |  |

If DHCP is enabled, IP address subnet and gateway is not available, the device will get IP address subnet address and gateway automatically by DHCP server. If DHCP is disabled, you can setup static IP address, subnet and gateway Click Ok button and your settings will be saved in the device and activated after device reboot.

If DHCP is disabled, which means reader use specified static IP address, subnet mask and gateway.

#### Note:

If want to connect network cable to PC directly, please use the reader to scan configuration barcode "NWKDHP0" first, and scan "RESET\_" to reset reader. Then set a static IP for PC, please follow below settings,

To find the network configuration barcodes, please go to the Appendix A at the end of this manual.

1. Click **Start Menu > Control Panel > Network and Sharing Center**. (For Windows 8 and higher, search for and open Control Panel and select Network and Internet).

2. Click Change adapter settings.

| Control Panel Home                                             | View your basic network informat                                                                                     | ion and set up connections                                        |
|----------------------------------------------------------------|----------------------------------------------------------------------------------------------------|-------------------------------------------------------------------|
| Change adapter settings<br>Change advanced sharing<br>settings | USERCBU12-PC NETC<br>(This computer)<br>View your active networks                                                    | SEAR50-5G Internet Connect or disconnect                          |
|                                                                | NETGEAR50-5G<br>Public network                                                                                       | Access type: Internet<br>Connections: 🛱 Local Area Connection 2   |
| See also<br>HomeGroup<br>Internet Options                      | Change your networking settings<br>Set up a new connection or netwo<br>Set up a wireless, broadband, dial-<br>point. | rk<br>up, ad hoc, or VPN connection; or set up a router or access |

3. Right-click on Local Area Connection and click on Properties.

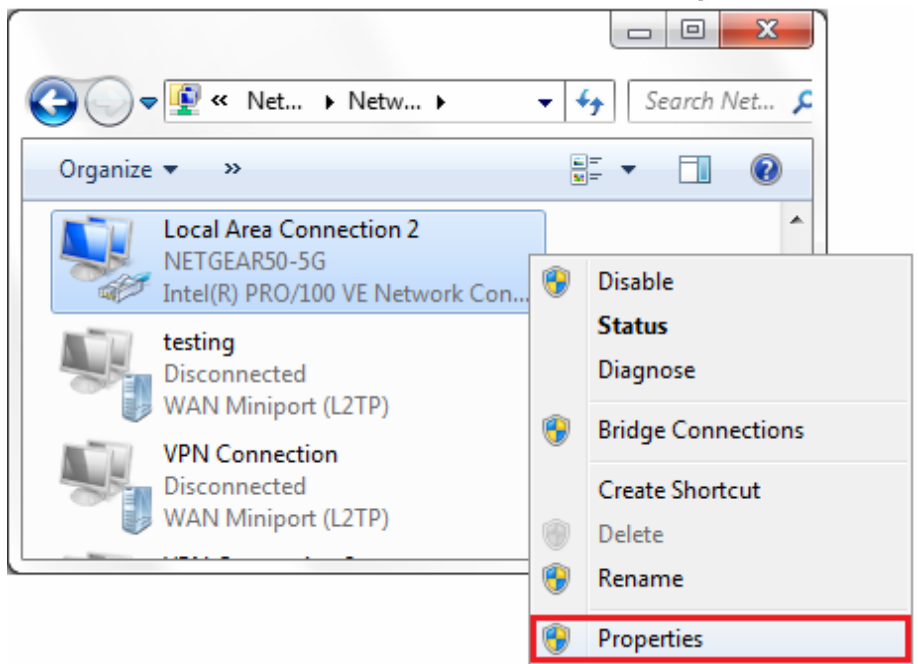

4. Select Internet Protocol Version 4 (TCP/IPv4) and click on Properties.

| Local Area Connection 2 Properties                                                                                                    |
|----------------------------------------------------------------------------------------------------|
| Networking Sharing                                                                                                    |
| Connect using:                                                                                                    |
| Intel(R) PRO/100 VE Network Connection                                                                                                    |
| Configure                                                                                                    |
| This connection uses the following items:                                                                                                    |
| QoS Packet Scheduler File and Printer Sharing for Microsoft Networks General NDIS Protocol Driver Internet Protocol Version 6 (TCP/IPv6) Internet Protocol Version 4 (TCP/IPv4) Internet Protocol Version 4 (TCP/IPv4) |
| Description Transmission Control Protocol/Internet Protocol. The default wide area network protocol that provides communication across diverse interconnected networks. OK Cancel                                                                                                    |

5. Select "Use the following IP address" and enter the IP address, Subnet Mask, Default Gateway. and DNS server. Click OK and close the Local Area Connection properties window. (Reader default IP address is 192.168.1.110, so make user your PC IP address and reader IP address are in the same network segment)

| Wi-Fi Properties                                                                                                    | Internet Protocol Version 4 (TCP/IPv4) Properties                                                                                                    |
|----------------------------------------------------------------------------------------------------|----------------------------------------------------------------------------------------------------|
| Networking Sharing                                                                                                    | General                                                                                                    |
| Connect using:<br>Intel(R) Dual Band Wireless-AC 8265<br>Confi<br>This connection uses the following items:<br>Client for Microsoft Networks<br>Client for Microsoft Networks<br>Client for Microsoft Networks<br>Client Printer Sharing for Microsoft Networks<br>Client Gos Packet Scheduler<br>Clicoc AnyConnect Network Access Manager Fit | You can get IP settings assigned automatically if your network supports<br>this capability. Otherwise, you need to ask your network administrator<br>for the appropriate IP settings.<br>Obtain an IP address automatically<br>© Use the following IP address:<br>IP address:<br>IP address:<br>IP2 . 168 . 1 . 200<br>Subnet mask:<br>Default gateway:<br> |
| Internet Protocol Version 4 (TCP/IPv4)     Microsoft Network Adapter Multiplexor Protocol     <                                                                                                    | Obtain DNS server address automatically     Ouse the following DNS server addresses:                                                                                                    |
| Install Uninstall Prope                                                                                                    |                                                                                                    |
| Transmission Control Protocol/Internet Protocol. The d<br>wide area network protocol that provides communicatio<br>across diverse interconnected networks.                                                                                                    | Validate settings upon exit Advanced                                                                                                    |

### **Network Grouping(Master/Slave)**

HF800 support network grouping, user could set maximum 8 readers in a group. Network grouping supports 2 modes: Synchronized mode and Pass-through mode. In Synchronized mode, suggest user to use one trigger source to trigger all the HF800s in the group. In Pass-through mode, all the HF800s could be triggered by one source, or be triggered separately.

Open DataMax<sup>®</sup> Configuration Program, connect a device first, select Interface tab and then choose Network tab.

| Information   | Tuning  | Symbologies    | Operation Mode | Decoding | Interface | I/O   | Data  | Debug |        |
|---------------|---------|----------------|----------------|----------|-----------|-------|-------|-------|--------|
| Serial N      | Network |                |                |          |           |       |       |       |        |
| Device Name   | •       |                | DanielMaster   |          |           |       |       |       |        |
| Network Role  | e       |                | Master         |          |           |       | Slave |       |        |
| Internal Worl | k Mode  |                |                |          |           |       |       |       |        |
| Synchronize   |         |                |                |          |           |       |       |       | ~      |
| Add Slaves    |         |                |                |          |           |       |       |       |        |
| Serial Nun    | nber    | IP Address     |                |          | Na        | me    |       |       |        |
| 18151B3       | A09     | 199.63.156.155 |                |          | Danie     | lYuan |       |       | Delete |
| 18154B1       | 532     | 199.63.156.191 |                |          | HF800     | _V003 |       |       | Delete |
| 18154B1       | 58A     | 199.63.156.132 |                |          | Danie     | lYuan |       |       | Delete |
|               |         |                |                |          |           |       |       |       |        |
|               |         |                |                |          |           |       |       |       |        |
|               |         |                |                |          |           |       |       |       |        |
|               |         |                |                |          |           |       |       |       |        |
|               |         |                |                |          |           |       |       |       |        |
|               |         |                |                |          |           |       |       |       |        |
|               |         |                |                |          |           |       |       |       |        |
|               |         |                |                |          |           |       |       |       |        |
|               |         |                |                |          |           |       |       |       |        |
|               |         |                |                |          |           |       |       |       |        |
|               |         |                |                |          |           |       |       |       |        |
|               |         |                |                |          |           |       |       |       |        |
|               |         |                |                |          |           |       |       |       |        |

If the device you selected is Master, you can select Master work mode:

1. Synchronize mode: Master will receive data which from slave devices and processing all the data (data format, sequence) and transmit the overall data through Master's interface.

NOTE: Please make sure that master and slaves share the same symbologies settings, if slave decode and transmit one certain symbology to master which master do not support, master will ignore this symbology and send nothing out.

Synchronized mode typical application layout as below:

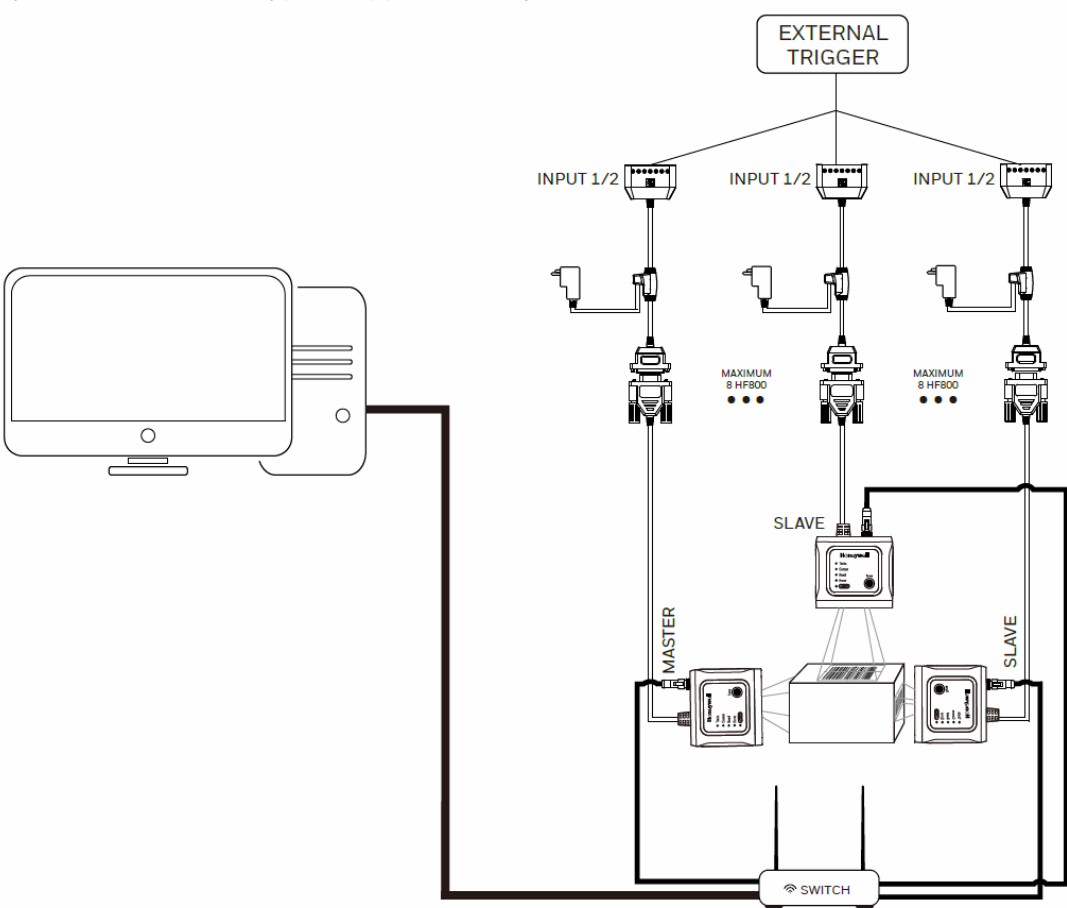

 Pass-through mode: Master will act as a repeater and transmit all the data which from slave devices without processing through Master's interface.
 DataMax<sup>®</sup> Configuration Program will also list current grouping information if the connected device is acted as Master.
 Pass-through mode typical application layout as below:

46

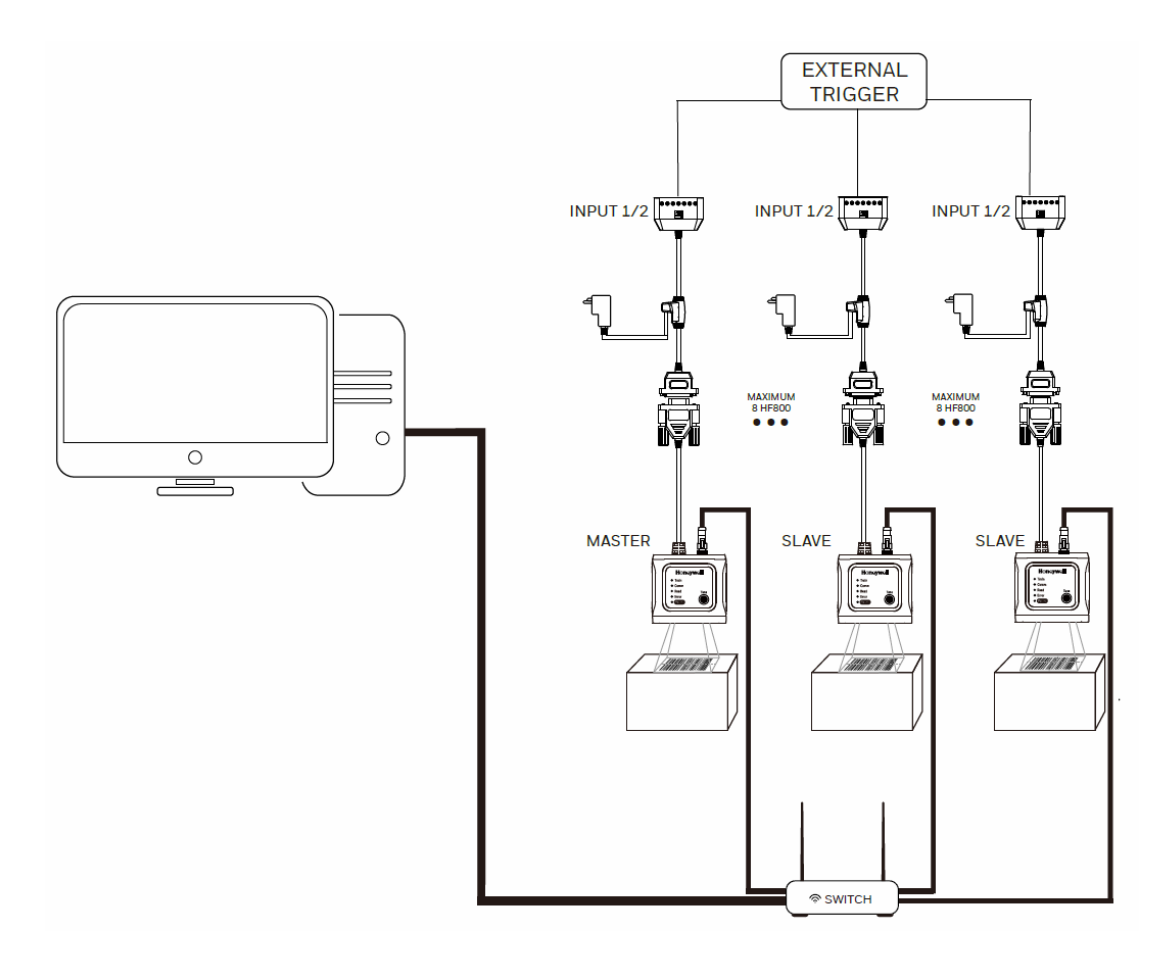

## **Serial Interface Setup**

The Serial interface is used when connecting to the serial port of a PC or terminal.

| Select | Interface | tab of the DataMax <sup>®</sup> andclickthe button | Serial |
|--------|-----------|----------------------------------------------------|--------|
| 001001 |           |                                                    |        |

| nformation Tuning Sym                                      | bologies Operation Mode Decoding Interface I/O Data | Debug |
|------------------------------------------------------------|-----------------------------------------------------|-------|
| Serial Network                                             |                                                     |       |
| Baudrate<br>(Default:9)                                    | 115200                                              | ~     |
| Word Format<br>(Default:2)                                 | 8 Data Bits 1 Stop Bit No Parity                    | ~     |
| XON/XOFF Software Flow Contr<br>(Default:0)                |                                                     |       |
| ACK/NAK Software Flow Control<br>(Default:0)               |                                                     |       |
| RS-232 Receiver Time-Out (sec)<br>(Min~Max=0~300 Default0) | 0                                                   |       |
| RS-232 Time-Out (ms)<br>(Min~Max=0~5100 Default:3100)      | 3100                                                |       |
| RTS/CTS Hardware Flow Control<br>(Default:0)               | RTS/CTS Off                                         | ~     |

- 1. **Baud rate** sends the data form the reader to the terminal at the specified rate, the host terminal must be set for the same baud rate as the reader. Default = 115200.
- 2. **Data bits** sets the word length at 7 or 8 bits of data per character. If an application requires only ASCII Hex characters 0 through 7F decimal (text, digits, and punctuation), select 7 data bits. For applications that require use of the full ASCII set, select 8 data bits per character. Default=8.

3. Stop bits sets the stop bits at 1 or 2. Default=1.

4. **Parity** provides a means of checking character bit patterns for validity. Default=None.

5. **XON/XOF** Standard ASCII control characters can be used to tell the reader to start sending data (XON/XOFF On) or to stop sending data (XON/XOFF Off). When the host sends the XOFF character (DC3,hex 13) to the reader, data transmission stops. To resume transmission, the host sends the XON character (DC1,hex11). Data transmission continues where it left off when XOFF was sent, Default=XON/XOFF Off.

6. **ACK/NCK** After transmitting data, the reader waits for an ACK character(hex 06) or a NAK character (hex 15) response from the host. If ACK is received, the communications cycle is completed and the reader looks for more bar codes. If NAK is received, the last set of bar code data is retransmitted and the reader waits for ACK/NCK again.

7. **RS232 Receiver Time-out** The unit stays awake to receive until the RS232 Receiver Time-out expires. When an Rs232 receiver is sleeping, a character may be sent to wake up the receiver and reset the time-out.

8. RS232 Hardware Flow Control

It allows control of data transmission from the reader using software commands from the host device. When RTS/CTS is turned off, no data flow control is used.

**Flow Control, No Timeout**: The reader asserts RTS when it has data to sand, and will wait indefinitely for CTS to be asserted by the host.

**Two-Direction Flow Control**: The reader asserts RTS when it is OK for the host to transmit. The host asserts CTS when it is OK for the devices to transmit.

**Flow Control with Timeout**: The reader asserts RTS when it has data to send and waits for a delay (see RS232 Time-out) for CTS to be asserted by the host. If the delay time expires and CTS is not asserted, the device transmit buffer is cleared and scanning may resume. Default=RTS/CTS off.

9. **RS232 Time-out** when using **Flow Control with Timeout**, you must program the length of the delay you want to wait for CTS from the host. Set the length(in milliseconds) for a time-out by scanning the bar code below, then setting the timeout(from 1-5100 milli-seconds).

## **Operating Mode**

## **Streaming Presentation Mode**

When in Streaming Presentation Mode, the reader remains on all the time to continuously search for barcodes. The reader's illumination and aimer can be configured to be on or off.

To configure the reader to work in this mode,open the DataMax<sup>®</sup> Configuration Program and Connect to the specific device first.

Then enter the "Operation Mode" Tab page.

Click the drop menu "Operation Mode" and select "Streaming Presentation". The reader will enter the streaming presentation mode immediately.

| Information   | Tuning     | Symbologies       | Operation Mode |
|---------------|------------|-------------------|----------------|
| Operation Mod | e Streamir | ng Presentation 💙 |                |
|               | Internal   | Trigger           |                |
|               | External   | Trigger           |                |
|               | Presenta   | ation             |                |
|               | Streamin   | ng Presentation   |                |
|               | _          |                   |                |

## **Presentation Mode**

Presentation Mode uses ambient light and reader illumination to detect barcodes. When in Presentation Mode, the LEDs remain dim until a barcode is presented to the reader, then the aimer turns on and the LEDs turn on to read the code. If the light level in the room is not high enough, Presentation Mode may not work properly.

To configure the reader to work in this mode,open the DataMax<sup>®</sup> Configuration Program and Connect to the specific device first.

Then enter the "Operation Mode" Tab page.

Click the drop menu "Operation Mode" and select "Presentation".

The reader will enter the Presentation mode immediately.

| Information    | Tuning   | Symbologies       | Operation Mode |
|----------------|----------|-------------------|----------------|
| Operation Mode | Streamir | ng Presentation 💙 |                |
|                | Internal | Trigger           |                |
|                | External | Trigger           |                |
|                | Presenta | ation             |                |
|                | Streamin | ng Presentation   |                |
|                |          |                   |                |

Note:The parameter "Re-read Delay" is also work in this mode.For details,please goto "Streaming Presentation Mode" for reference.

## **External Trigger Mode**

When in External Trigger Mode, the reader will wait for a trigger signal from external, This signal can be a pulse or a latched electrical level. When the reader detects this signal, it will try to search the barcodes immediately.

The working modemay be chosen from "OneShot", "Burst", "Continuous-Sync" and "Continuous-ASync".

The reader can also be triggered by receiving the command from the host through serial or network interface under this mode, user can customize the trigger commands in this page as well.

To enable this mode, please enter the "Operation Mode" Tab page first. Click the drop menu "Operation Mode" and choose "External Trigger". The reader will enter external trigger mode immediately.

| 1 | Information Tuning                    | S       | ymbologies | Operat | tion Mode  | Decoding    |
|---|---------------------------------------|---------|------------|--------|------------|-------------|
|   | Operation Mode Externa                | l Trigg | ger 🗸      |        |            |             |
|   | Working Mode                          |         | One Shot   |        |            | ~           |
|   | External Trigger Delay(m<br>(0~10000) | is)     | 0          |        |            |             |
|   | Trigger Command String                |         | TRIGGER    |        |            |             |
|   | UnTrigger Command St                  | ing     | UNTRIG     |        |            |             |
|   |                                       |         |            |        | Trigger On | Trigger Off |

#### **External Trigger Delay**

External Trigger Delay will take effect when an external trigger signal was detected. If the delay duration is larger than zero,reader will delay for the user specified time value then trigger the reader.

If the delay duration is equal to zero, reader will be triggered immediately.

| External Trigger Delay(ms) | 0 |
|----------------------------|---|
| (0~2000)                   | 0 |

### Trigger through remote commands

The reader can also be triggered by sending specified ASCII command via serial or network:

Activate: SYN T CR (ASCII 22 84 13) Deactivate:SYN U CR (ASCII 22 85 13)

The reader scans until a barcode has been read or until the deactivate command is sent, or until the time-out has been reached.

If user want to customize TCP port for sending trigger command through network., go to Interface tab page, select Network sub tab page modified the port value(default value is 55256).

Customize Trigger TCP Port

55256

#### **OneShot Mode**

This is a working mode under external trigger mode. Choose "One Shot" can enable this mode.

Working Mode

| One Shot |  |  |
|----------|--|--|

When enabled, the reader will only capture one image and try to decode this image when detects an external trigger signal.

#### **Burst Mode**

This is a working mode under external trigger mode. Choose "Burst" can enable this mode.

Bu

| Wor | king | Mode |
|-----|------|------|
|     | _    |      |

| rst |  | ~ |
|-----|--|---|
|     |  |   |

When enabled, the reader will start to search barcodes when detects an external trigger signal and will keep in this state no matter the external trigger signal removed or not until one barcode was decoded or the timeout occurs.

| Trigger Times<br>(0~1000) | 1 |
|---------------------------|---|
|---------------------------|---|

One important parameter in this mode is "Trigger Times", When the value is larger than 1, the reader will repeat the barcode reading activity for specific times.

In each reading cycle, the reader will acquire one image and try to search the barcodes contained in it. User can set the duration for each reading cycle also, the "**Read Timeout**" in the Chapter "**Decoder Configurations**" takes the role for this value.

#### **Continuous-Sync Mode**

This is a working mode under external trigger mode. Choose "Continue-Sync" can enable this mode.

Working Mode

Continue-Sync

~

When in this mode, user should keep the external trigger signal pulled once triggered. If user pull out the external trigger signal after trigged, reader will trigger off immediately.

If the reader has read the barcodes or the timeout occurs, the reader will also trigger off although the trigger signal was still on.

#### **Continuous-ASync Mode**

This is a working mode under external trigger mode. Choose "Continue-ASync" can enable this mode.

Working Mode

Continue-ASync

When in this mode, the reader will be triggered when it detects an external electrical impulse or an electrical level. The reader will keep the trigger state although the external signal was pulled out.

The reader will trigger off until it decoded out barcodes or the timeout occurs.

TRIGGER

#### Trigger&UnTrigger String Command

The default trigger and un-trigger command string see below:

Trigger Command String

Trigger Command String

UnTrigger Command String

UNTRIG

User can replace them with any other visible characters according to their needs. One important thing that user should pay attention to is that one command contents shouldn't be included in another.

### **Internal Trigger Mode**

When set the operation mode to "Internal Trigger", reader will switch to the Internal Trigger Mode.

In this mode, reader will trigger itself with a user specified time interval infinitely.

For how to set the time interval, please refer to "Read Timeout" in the chapter "Decoder Configuration".

| Information Tu                 | uning S              | Symbologies | Operation Mode | Decoding    |
|--------------------------------|----------------------|-------------|----------------|-------------|
| Operation Mode                 | External Trig        | ıger 🗸      |                |             |
|                                | Internal Trig        | ger         |                |             |
| Working Mode                   | External Trig        | jger        |                | ~           |
| Trigger Times                  | Presentation         | , F         |                |             |
| (0~1000)                       | (0~1000) Streaming P |             |                |             |
| External Trigger (<br>(0~2000) | Delay(ms)            | 0           |                |             |
|                                |                      |             | Trigger On     | Trigger Off |

## **Symbologies**

The reader will be configurable such that the reading of each symbol type can be enabled or disabled individually, and features appropriate to specific symbol types can be controlled.

HF800 can choose to support the following symbologies:

Aztec Code, Codabar, Codablock A, Codablock F, Code 11, Code 128, Code 39, Code 93, Data Matrix, EAN/JAN-13, EAN/JAN 8, Interleaved 2 of 5, Matrix 2 of 5, MaxiCode, MicroPDF, PDF417, MSI, QR Code, RSS Expanded, RSS Limited, RSS-14, UPC-A, UPC E, Chinese Sensible(Han Xin) code, Maxicode, DPM code. Note: For the configuration of single symbology or multiple symbologies of them, please go to the specific part in this chapter.

## **Message Length Description**

Some of the barcode symbologies may need to set the valid reading length. If the data length of the scanned barcode doesn't match the valid reading length, the reader will issue an error tone. You may wish to set the same value for minimum and maximum length to force the reader to read fixed length barcode data.

This helps to reduce the chances of a misread.

EXAMPLE: Decode only those barcodes with a count of 9-20 characters.

Min length = 09, Max length = 20

EXAMPLE: Decode only those barcodes with a count of 15 characters. Min length = 15, Max length = 15

The minimum and maximum lengths and the defaults are included with the respective symbologies and they can be configured through DataMax<sup>®</sup> Configuration Program separately.

## 1-D symbologies

### Enable/Disable all 1-D symbologies

Open DataMax<sup>®</sup> Configuration Program and connect the device first.

Go to the tab page "Symbologies" and click the "Linear" sub page.

Check the check box "Check All" will enable all the 1-D symbologies present in the list.

Uncheck it will disable all the 1-D symbologies present in the list.

| Information | n Tun     | ing | Symbologies    | Operat |
|-------------|-----------|-----|----------------|--------|
| 2D          | Linea     | ar  | Stacked Linear |        |
| Check       | : All     |     |                |        |
| Code        | e11       |     |                |        |
| Code        | e128      |     |                |        |
| Code        | Code39    |     |                |        |
| Coda        | 🖵 Codabar |     |                |        |
| Code        | Code93    |     |                |        |
| UPC         | UPC UPC   |     |                |        |
| UPCE        |           |     |                |        |
| EAN13       |           |     |                |        |
| EAN8        |           |     |                |        |

#### Code 11

Click the "Code 11" in the left list then all its related parameters will be shown on the right.

Code11

| Redundant times<br>(Default:0)  | 0  |
|---------------------------------|----|
| Minimum Length<br>(Default:4)   | 4  |
| Maximum Length<br>(Default:80)  | 80 |
| Two Check Digits<br>(Default:1) | 1  |

**Redundant times:** output the decode result only when got identical barcodes information for specific times.

**Minimum Length:** output the decode result when the symbology length equal or larger than the minimum length.

**Maximum Length:** output the decode result when the symbology length equal or shorter than the maximum length.

**Check Digits:**This option set whether 1 or 2 check digits are required with Code 11 barcode.

#### **Code 128**

Click the "Code 128" in the left list then all its related parameters will be shown on the right.

#### Code128

| Redundant times                       | 0  |   |
|---------------------------------------|----|---|
| Minimum Length<br>(Default:0)         | 0  | ] |
| Maximum Length<br>(Default:80)        | 80 |   |
| Append Mode<br>(Default:1)            |    |   |
| Function Code Transmit<br>(Default:0) |    |   |
| ISBT Decoding<br>(Default:0)          |    |   |

**Redundant times:** output the decode result only when got identical barcodes information for specific times.

**Minimum Length:** output the decode result when the symbology length equal or larger than the minimum length.

**Maximum Length:**output the decode result when the symbology length equal or shorter than the maximum length.

**Append Mode:**This function allows the HF800 to append the data from several Code 128 bar codes together before transmitting them to the host computer. When the HF800 encounters a Code 128 bar code with the append trigger character(s), it buffers Code 128 bar codes until it reads a Code 128 bar code that does not have the append trigger. The data is then transmitted in the order in which the bar codes were read (FIFO).

**Function Code Transmit:** If enabled, the hex value for the function character will be sent out in the data stream. For 128 Function 1, Function 2, Function 3, Function 4 all cause special things to happen per the ISO Specification. If enabled, this setting causes Function 1, 2 and 4 to be ignored and sent out raw. This does not apply to function 3 as that signifies a menu command in code 128.

**ISBT Decoding:** The ISBT 128 Application Specification describes 1) the critical data elements for labeling blood products, 2) the current recommendation to use Code 128 due to its high degree of security and its space-efficient design, 3) a variation of Code 128 that supports concatenation of neighboring symbols, and 4) the standard layout for bar codes on a blood product label.

#### Code 39

Click the "Code 39" in the left list then all its related parameters will be shown on the right.

#### Code39

| Redundant times                               | 0            |
|-----------------------------------------------|--------------|
| Minimum Length<br>(Default:0)                 | 0            |
| Maximum Length<br>(Default:48)                | 48           |
| Transmit Start/Stop Characters<br>(Default:0) |              |
| Check Character<br>(Default:0)                | No check 🗸 🗸 |
| Append Mode<br>(Default:0)                    |              |
| Full ASCII Mode<br>(Default:0)                |              |
| Code 32 (PARAF) Decoding<br>(Default:0)       |              |
|                                               |              |

**Redundant times:** output the decode result only when got identical barcodes information for specific times.

**Minimum Length:** output the decode result when the symbology length equal or larger than the minimum length.

**Maximum Length:** output the decode result when the symbology length equal or shorter than the maximum length.

**Transmit Start/Stop Characters:** Start/Stop characters identify the leading and trailing ends of the bar code. You may either transmit, or not transmit Start/Stop characters.

**Check Character:No Check Character**indicates that the HF800 reads and transmits bar code data with or without a check character. When Check Character is set to **Validate, but Don't Transmit**, the unit only reads Code 39 bar codes printed with a check character, but does not transmit the check character with the scanned data.When Check Character is set to **Validate and Transmit**, the HF800 only reads Code 39 bar codes printed with a check character, and transmits this character at the end of the scanned data.

**Append Mode:** This function allows the HF800 to append the data from several Code 39 bar codes together before transmitting them to the host computer. When the HF800 encounters a Code 39 bar code with the append trigger character(s), it buffers Code 39 bar codes until it reads a Code 39 bar code that does not have the append trigger. The data is then transmitted in the order in which the bar codes were read (FIFO).

**Full ASCII Mode:** If Full ASCII Code 39 decoding is enabled, certain character pairs within the bar code symbol are interpreted as a single character. For example: \$V is decoded as the ASCII character SYN, and /C is decoded as the ASCII character #.

| Full ASCII Table |         |          |      |      |      |      |        |
|------------------|---------|----------|------|------|------|------|--------|
| NUL %U           | DLE\$P  | SP SPACE | 0 0  | @ %V | PP   | ' %W | р +Р   |
| SOH \$A          | DC1 \$Q | ! /A     | 11   | A A  | QQ   | a +A | q +Q   |
| STX \$B          | DC2 \$R | " /B     | 22   | ВB   | R R  | b +B | r +R   |
| ETX \$C          | DC3 \$S | # /C     | 33   | СС   | SS   | c +C | s +S   |
| EOT \$D          | DC4 \$T | \$ /D    | 4 4  | D D  | ТТ   | d +D | t +T   |
| ENQ \$E          | NAK \$U | % /E     | 5 5  | ЕЕ   | UU   | e +E | u +U   |
| ACK \$F          | SYN \$V | &/F      | 66   | FF   | VV   | f +F | v +V   |
| BEL \$G          | ETB \$W | ' /G     | 77   | GG   | WW   | g +G | w +W   |
| BS \$H           | CAN \$X | ( /H     | 88   | нн   | ХХ   | h +H | x +X   |
| HT \$I           | EM \$Y  | )/I      | 99   | 11   | ΥY   | i +l | y +Y   |
| LF \$J           | SUB \$Z | * /J     | : /Z | JJ   | ZZ   | j +J | z +Z   |
| VT \$K           | ESC %A  | + /K     | ; %F | КK   | [ %K | k +K | { %P   |
| FF \$L           | FS %B   | , /L     | <%G  | LL   | \%L  | I+L  | %Q     |
| CR \$M           | GS %C   |          | = %H | MM   | ] %M | m +M | } %R   |
| SO \$N           | RS %D   |          | >%l  | NN   | ^ %N | n +N | ~ %S   |
| SI \$O           | US %E   | / /O     | ? %J | 00   | _ %O | o +O | DEL %T |
|                  |         |          |      |      |      |      |        |

Character pairs /M and /N decode as a minus sign and period respectively. Character pairs /P through /Y decode as 0 through 9.

**Code 32(PARAF) Decoding:** Code 32 Pharmaceutical is a form of the Code 39 symbology used by Italian pharmacies. This symbology is also known as PARAF.

#### **Interleaved 2 of 5**

Click the "Interleaved 2 of 5" in the left list then all its related parameters will be shown on the right.

**Minimum Length:** output the decode result when the symbology length equal or larger than the minimum length.

**Maximum Length:** output the decode result when the symbology length equal or shorter than the maximum length.

**Check Digit:No Check Digit**indicates that the HF800 reads and transmits bar code data with or without a check digit. When Check Digit is set to **Validate**, **but Don't Transmit**, the unit only reads Interleaved 2 of 5 bar codes printed with a check digit, but does not transmit the check digit with the scanned data. When Check Digit is set to **Validate and Transmit**, the HF800 only reads Interleaved 2 of 5 bar codes printed with a check digit with the scanned data. When Check Digit is set to **Validate and Transmit**, the HF800 only reads Interleaved 2 of 5 bar codes printed with a check digit, and transmits this digit at the end of the scanned data.

#### GS1-128

Click the "GS1-128" in the left list then all its related parameters will be shown on the right.

**Minimum Length:** output the decode result when the symbology length equal or larger than the minimum length.

### Codabar

Click the "Codabar" in the left list then all its related parameters will be shown on the right.

Codabar

| Redundant times<br>(Default:0)                | 0            |
|-----------------------------------------------|--------------|
| Minimum Length<br>(Default:4)                 | 4            |
| Maximum Length<br>(Default:60)                | 60           |
| Transmit Start/Stop Characters<br>(Default:0) |              |
| Check Character<br>(Default:0)                | No check 🗸 🗸 |

**Redundant times:** output the decode result only when got identical barcodes information for specific times.

**Minimum Length:** output the decode result when the symbology length equal or larger than the minimum length.

**Maximum Length:** output the decode result when the symbology length equal or shorter than the maximum length.

**Transmit Start/Stop Characters:** Start/Stop characters identify the leading and trailing ends of the bar code. You may either transmit, or not transmit Start/Stop characters.

**Check Character:** Codabar check characters are created using different "modulos." You can programthe HF800 to read only Codabar bar codes with Modulo 16 check characters. **No Check Character**indicates that the HF800 reads and transmits bar code data with or without a check character. When Check Character is set to **Validate and Transmit**, the HF800 only reads Codabar bar codes printed with a check character, and transmits this character at the end of the scanned data. When Check Character is set to **Validate**, **but Don't Transmit**, the HF800 only reads Codabar bar codes printed *with* a check character, but does not transmit the checkcharacter with the scanned data.

### Code 93

Click the "Code 93" in the left list then all its related parameters will be shown on the right.

Code93

| Redundant times<br>(Default:0) | 0  |
|--------------------------------|----|
| Minimum Length<br>(Default:4)  | 0  |
| Maximum Length<br>(Default:60) | 80 |
| Append Mode<br>(Default:0)     |    |
|                                |    |

**Redundant times:** output the decode result only when got identical barcodes information for specific times.

**Minimum Length:** output the decode result when the symbology length equal or larger than the minimum length.

**Maximum Length:** output the decode result when the symbology length equal or shorter than the maximum length.

**Append Mode:** This function allows the HF800 to append the data from several Code 93 bar codes together before transmitting them to the host computer. When this function is enabled, the HF800 stores those Code 93 bar codes that start with a space (excluding the start and stop symbols), and does not immediately transmit the data. The HF800 stores the data in the order in which the bar codes are read, deleting the first space from each. The HF800 transmits the appended data when it reads a Code 93 bar code that starts with a character other than a space.

### UPC-A

Click the "UPC-A" in the left list then all its related parameters will be shown on the right.

UPC

| Redundant times<br>(Default:0)              | 0 |
|---------------------------------------------|---|
| Convert UPC-A to EAN13<br>(Default:1)       |   |
| Check Digit Transmit<br>(Default:1)         |   |
| Number System Digit Transmit<br>(Default:1) |   |
| 2 Digit Addenda<br>(Default:0)              |   |
| 5 Digit Addenda<br>(Default:0)              |   |
| Addenda Required<br>(Default:0)             |   |
| Addenda Separator<br>(Default:1)            |   |

**Redundant times:** output the decode result only when got identical barcodes information for specific times.

**Convert UPC-A to EAN13:** When **UPC-A Converted to EAN-13** is selected, UPC-A bar codes are converted to 13 digit EAN-13 codes by adding a zero to the front. When **Do not Convert UPC-A** is selected, UPC-A codes are read as UPC-A. **Check Digit Transmit:** This selection allows you to specify whether the check digit

should be transmitted at the end of the scanned data or not.

**Number System Digit Transmit:** The numeric system digit of a U.P.C. symbol is normally transmitted at the beginning of the scanned data, but can be programmed so it is not transmitted (**Off**).

**2/5 Digit Addenda:** This selection adds 2 or 5 digits to the end of all scanned UPC-A data.

Addenda Required: When Required is set, the HF800 only reads UPC-A bar codes that have addenda.

Addenda Separator: When this feature is On, there is a space between the data from the bar code and the data from the addenda. When turned Off, there is no space.

### UPC-E

Click the "UPC-E" in the left list then all its related parameters will be shown on the right.

UPCE

| Redundant times<br>(Default:0)        | 0 |
|---------------------------------------|---|
| E0 Decoding<br>(Default:1)            |   |
| E1 Decoding<br>(Default:0)            |   |
| E Expand<br>(Default:0)               |   |
| E Check Digit Transmit<br>(Default:1) |   |
| UPC-E0 Leading Zero<br>(Default:1)    |   |
| 2 Digit Addenda<br>(Default:0)        |   |
| 5 Digit Addenda<br>(Default:0)        |   |
| Addenda Required<br>(Default:0)       |   |
| Addenda Separator<br>(Default:1)      |   |

**Redundant times:** output the decode result only when got identical barcodes information for specific times.

**E0 / E1 Decoding:** Most U.P.C. bar codes lead with the 0 number system. For these codes, use UPC-E0.If you need to read codes that lead with the 1 number system, use theUPC-E1 On selection.

**E Expand:** UPC-E Expand expands the UPC-E code to the 12 digit, UPC-A format. **E Check Digit Transmit:** Check Digit specifies whether the check digit should be transmitted at the end of the scanned data or not.

**UPC-E0 Leading Zero:** This feature allows the transmission of a leading zero (0) at the beginning of scanned data.

**2/5 Digit Addenda:** This selection adds 2 or 5 digits to the end of all scanned UPC-E data.

Addenda Required: When Required is set, the HF800 only reads UPC-E bar codes that have addenda.

Addenda Separator: When this feature is On, there is a space between the data from the bar code and the data from the addenda. When turned Off, there is no space.

### EAN-8

Click the "EAN-8" in the left list then all its related parameters will be shown on the right.

EAN8

| Pedundant times                     |   |
|-------------------------------------|---|
| (Default:0)                         | 0 |
| Check Digit Transmit<br>(Default:1) |   |
| 2 Digit Addenda<br>(Default:0)      |   |
| 5 Digit Addenda<br>(Default:0)      |   |
| Addenda Required<br>(Default:0)     |   |
| Addenda Separator<br>(Default:1)    |   |

**Redundant times:** output the decode result only when got identical barcodes information for specific times.

**Check Digit Transmit:** This selection allows you to specify whether the check digit should be transmitted at the end of the scanned data or not.

**2/5 Digit Addenda:** This selection adds 2 or 5 digits to the end of all scanned EAN-8 data.

Addenda Required: When Required is set, the HF800 only reads EAN-8 bar codes that have addenda.

Addenda Separator: When this feature is On, there is a space between the data from the bar code and the data from the addenda. When turned Off, there is no space.

#### **EAN-13**

Click the "EAN-13" in the left list then all its related parameters will be shown on the right.

#### EAN13

| Redundant times                     | 0 |
|-------------------------------------|---|
| Check Digit Transmit<br>(Default:1) |   |
| 2 Digit Addenda<br>(Default:0)      |   |
| 5 Digit Addenda<br>(Default:0)      |   |
| Addenda Required<br>(Default:0)     |   |
| Addenda Separator<br>(Default:1)    |   |
| ISBN On<br>(Default:0)              |   |
|                                     |   |

**Redundant times:** output the decode result only when got identical barcodes information for specific times.

**Check Digit Transmit:** This selection allows you to specify whether the check digit should be transmitted at the end of the scanned data or not.

**2/5 Digit Addenda:** This selection adds 2 or 5 digits to the end of all scanned EAN-13 data.

Addenda Required: When Required is set, the HF800 only reads EAN-13 bar codes that have addenda.

Addenda Separator: When this feature is On, there is a space between the data from the bar code and the data from the addenda. When turned Off, there is no space.

**ISBN On:** When On is set, EAN-13 Bookland symbols are translated into their equivalent ISBN number format.

#### MSI

Click the "MSI" in the left list then all its related parameters will be shown on the right. **Minimum Length:** output the decode result when the symbology length equal or larger than the minimum length.

**Maximum Length:** output the decode result when the symbology length equal or shorter than the maximum length.

**Check Character:** Different types of check characters are used with MSI bar codes. You can program the HF800 to read MSI bar codes with Type 10 check characters. When Check Character is set to **Validate Type 10/11 and Transmit**, the HF800 only reads MSI bar codes printed with the specified type check character(s), and transmits the character(s) at the end of the scanned data. When Check Character is set to **Validate Type 10/11, but Don't Transmit**, the unit only reads MSI bar codes printed with the specified type check character(s), but does not transmit the check character(s) with the scanned data.

#### **GS1** DataBar Omnidirectional

Click the "GS1 DataBar Omnidirectional" in the left list then all its related parameters will be shown on the right.

#### GS1 Databar Omnidirectional

| Minimum Length<br>(0~80) | 4  |
|--------------------------|----|
| Maximum Length<br>(0~90) | 74 |

**Minimum Length:** output the decode result when the symbology length equal or larger than the minimum length.

**Maximum Length:** output the decode result when the symbology length equal or shorter than the maximum length.

#### **GS1** DataBar Limited

Click the "GS1 DataBar Limited" in the left list then all its related parameters will be shown on the right.

GS1 Databar Limited

| Minimum Length<br>(0~80) | 4  |
|--------------------------|----|
| Maximum Length<br>(0~90) | 74 |

**Minimum Length:** output the decode result when the symbology length equal or larger than the minimum length.

**Maximum Length:** output the decode result when the symbology length equal or shorter than the maximum length.

#### **GS1** DataBar Expanded

Click the "GS1 DataBar Expanded" in the left list then all its related parameters will be shown on the right.

#### GS1 Databar Expanded

| Minimum Length<br>(0~80) | 4  |
|--------------------------|----|
| Maximum Length<br>(0~90) | 74 |

**Minimum Length:** output the decode result when the symbology length equal or larger than the minimum length.

## **Stacked Symbologies**

### Enable/Disable all Stacked symbologies

Open DataMax<sup>®</sup> Configuration Program and connect the device first.

Go to the tab page "Symbologies" and click the "Stacked Linear" sub page. Check the check box "Check All" will enable all the Stacked symbologies present in

the list.

Uncheck it will disable all the Stacked symbologies present in the list.

| Check All |             |  |  |
|-----------|-------------|--|--|
|           | PDF417      |  |  |
|           | MicroPDF    |  |  |
|           | Codablock A |  |  |
|           | Codablock F |  |  |
|           |             |  |  |

#### PDF417

Click the "PDF417" in the left list then all its related parameters will be shown on the right.

PDF417

| Redundant times<br>(Default:0)   | 0    |
|----------------------------------|------|
| Minimum Length<br>(Default:1)    | 1    |
| Maximum Length<br>(Default:2750) | 2750 |
| Macro PDF417<br>(Default:1)      |      |

**Redundant times:** output the decode result only when got identical barcodes information for specific times.

**Minimum Length:** output the decode result when the symbology length equal or larger than the minimum length.

**Maximum Length:** output the decode result when the symbology length equal or shorter than the maximum length.

**Macro PDF417:** MacroPDF417 is an implementation of PDF417 capable of encoding very large amounts of data into multiple PDF417 bar codes. When this selection is enabled, these multiple bar codes are assembled into a single data string.

#### **MicroPDF**

Click the "MicroPDF" in the left list then all its related parameters will be shown on the right.

MicroPDF

| Redundant times<br>(Default:0)  | 0   |
|---------------------------------|-----|
| Minimum Length<br>(Default:1)   | 1   |
| Maximum Length<br>(Default:366) | 366 |

**Redundant times:** output the decode result only when got identical barcodes information for specific times.

**Minimum Length:** output the decode result when the symbology length equal or larger than the minimum length.

**Maximum Length:** output the decode result when the symbology length equal or shorter than the maximum length.

#### **Codablock A**

Click the "Codablock A" in the left list then all its related parameters will be shown on the right.

Codablock A

| Redundant times<br>(Default:0)  | 0   |
|---------------------------------|-----|
| Minimum Length<br>(Default:1)   | 1   |
| Maximum Length<br>(Default:600) | 600 |

**Redundant times:** output the decode result only when got identical barcodes information for specific times.

**Minimum Length:** output the decode result when the symbology length equal or larger than the minimum length.

**Maximum Length:** output the decode result when the symbology length equal or shorter than the maximum length.

#### **Codablock F**

Click the "Codablock F" in the left list then all its related parameters will be shown on the right.

Codablock F

| Redundant times<br>(Default:0)   | 0    |
|----------------------------------|------|
| Minimum Length<br>(Default:1)    | 1    |
| Maximum Length<br>(Default:2048) | 2048 |
|                                  |      |

**Redundant times:** output the decode result only when got identical barcodes information for specific times.

**Minimum Length:** output the decode result when the symbology length equal or larger than the minimum length.

**Maximum Length:** output the decode result when the symbology length equal or shorter than the maximum length.

## 2-D Symbologies

### Enable/Disable all 2-D symbologies

Open DataMax<sup>®</sup> Configuration Program and connect the device first.

Go to the tab page "Symbologies" and click the "2D" sub page.

Check the check box "Check All" will enable all the 2-D symbologies present in the list.

Uncheck it will disable all the 2-D symbologies present in the list.

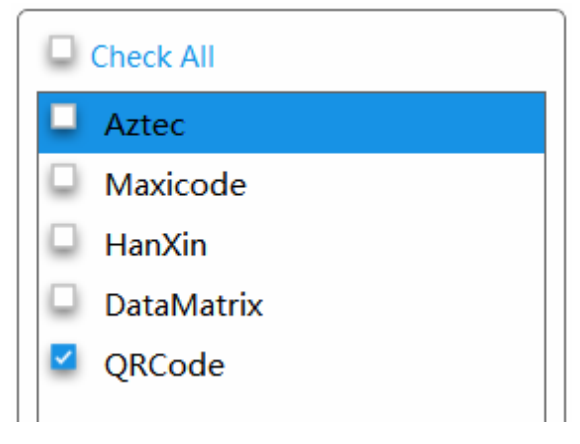

#### Aztec

Click the "Aztec" in the left list then all its related parameters will be shown on the right.

#### Aztec

| Redundant times<br>(Default:0)          | 0    |
|-----------------------------------------|------|
| Minimum Length<br>(Default:1)           | 1    |
| Maximum Length<br>(Default:3832)        | 3832 |
| Append Mode<br>(Default:1)              |      |
| Strip Append Information<br>(Default:1) |      |

**Redundant times:** output the decode result only when got identical barcodes information for specific times.

**Minimum Length:** output the decode result when the symbology length equal or larger than the minimum length.

**Maximum Length:** output the decode result when the symbology length equal or shorter than the maximum length.

**Append Mode:** This function allows the HF800 to append the data from several HF800 bar codes together before transmitting them to the host computer. When the HF800 encounters an Aztec bar code with the append trigger character(s), it buffers the number of Aztec bar codes determined by information encoded in those bar codes. Once the proper number of codes is reached, the data is output in the order specified in the bar codes.

**Strip Append Information:**When enabled strips off the append information from the barcode. Details of what that info is can be found in the Aztec ISO specification. For debug purposes, this mode allows the append information to be output with the data.

#### Maxicode

Click the "Maxicode" in the left list then all its related parameters will be shown on the right.

#### Maxicode

| [                               |     |
|---------------------------------|-----|
| Redundant times<br>(Default:0)  | 0   |
| Minimum Length<br>(Default:1)   | 1   |
| Maximum Length<br>(Default:150) | 150 |

**Redundant times:** output the decode result only when got identical barcodes information for specific times.

**Minimum Length:** output the decode result when the symbology length equal or larger than the minimum length.

#### QR Code

Click the "QR Code" in the left list then all its related parameters will be shown on the right.

QRCode

| Redundant times<br>(Default:0)   | 0    |
|----------------------------------|------|
| Minimum Length<br>(Default:1)    | 1    |
| Maximum Length<br>(Default:7089) | 7089 |
| Append Mode<br>(Default:1)       |      |

**Redundant times:** output the decode result only when got identical barcodes information for specific times.

**Minimum Length:** output the decode result when the symbology length equal or larger than the minimum length.

**Maximum Length:** output the decode result when the symbology length equal or shorter than the maximum length.

**Append Mode:** This function allows the HF800 to append the data from several QR HF800 bar codes together before transmitting them to the host computer. When the HF800 encounters an QR Code bar code with the append trigger character(s), it buffers the number of QR Code bar codes determined by information encoded in those bar codes.Once the proper number of codes is reached, the data is output in the order specified in the bar codes.

#### **DataMatrix**

Click the "DataMatrix" in the left list then all its related parameters will be shown on the right.

DataMatrix

| 0    |
|------|
| 1    |
| 3116 |
|      |

**Redundant times:** output the decode result only when got identical barcodes information for specific times.

**Minimum Length:** output the decode result when the symbology length equal or larger than the minimum length.

#### HanXin

Click the "HanXin" in the left list then all its related parameters will be shown on the right.

HanXin

| Redundant times<br>(Default:0)   | 0    |
|----------------------------------|------|
| Minimum Length<br>(Default:1)    | 1    |
| Maximum Length<br>(Default:7833) | 7833 |

**Redundant times:** output the decode result only when got identical barcodes information for specific times.

**Minimum Length:** output the decode result when the symbology length equal or larger than the minimum length.

# **Decoder Configurations**

This chapter will list most of the decoding related parameters to configure the activity of the reader.The "Decoding" Tab page inside the DataMax<sup>®</sup>Configuration Program includes all the related configurations.

## **General Settings**

### **Reread Delay**

This is an important parameter in this mode which sets the time period before the reader can read the same barcode a second time. Setting a reread delay protects against accidental rereads the same barcode. Longer delays are effective in minimizing accidental rereads. Use shorter delays in applications where repetitive barcode scanning is required.

Go to the "Decoding" Tab page and input the desired delay value into the edit box "Re-read Delay (ms)". *Default* = 750ms.

This setting will take effect on "Streaming Presentation Mode" and "Presentation Mode".

| h | nformation                | Tuning   | Symbol | ogies | Operation M | ode | Decod | ing            |
|---|---------------------------|----------|--------|-------|-------------|-----|-------|----------------|
|   | Re-read Dela<br>(0~30000) | ay(ms)   |        | 750   |             |     |       | Read<br>(0~30( |
|   | Good Read D<br>(0~30000)  | elay(ms) |        | d     |             |     |       | Enab           |
|   | Decode Time<br>(0~2400)   | eout(ms) |        | 155   |             |     |       | Show           |

#### **Read TimeOut**

Use this selection to set a time-out(in milliseconds) of the reader's trigger when using external signal or commands to trigger the reader.

Once the reader has timed out, you can activate the reader either by re-start external signal or using the trigger command.

This parameter can only work in External Trigger mode or Self-Trigger mode.

Read Timeout(ms) (0~300000)

2000

### Good Read Delay

This sets the minimum amount of the time before the reader can read another bar code.

This parameter can only work in External Trigger mode or Self-Trigger mode.

Good Read Delay(ms) (0~30000) 0

### **Decode Timeout**

This sets the maximum time duration that the reader used to decode each image.

| Decode Timeout(ms) | 155 |
|--------------------|-----|
| (0~2400)           | 133 |

### **DPM Decoding**

The DPM function could be disable by select "Disable" or enabled by choosing "Dot Peen DPM" or "Reflective DPM".

| DPM Decoding           | Disable        |   |
|------------------------|----------------|---|
| Output No Read Message | Disable        | ۱ |
|                        | Dot Peen DPM   | l |
|                        | Reflective DPM | ł |

If option "Dot Peen DPM" was chosen, the reader will be optimized to read the DPM codes printed with dotted.

If option "Reflective DPM" was chosen, the reader will be optimized to read the DPM code printed on some objects with reflective surface. This option will also be effective to read the dotted DPM code. **Suggest to choose this option to enable the DPM function.** 

#### **Show No Read**

When enable this setting, if the reader failed to decode, it will output a user specified string(for example, "NR") to notify the user.

Note : To specify the "No Read Output Message", please go to tab page "Data". This parameter can only work in External Trigger mode or Self-Trigger mode.

Output No Read Message
## **Output Sequence**

### **Output Sequence Overview**

This programming selection allows you to program the reader to output data(when scanning more than one symbol) in whatever order your application requires, regardless of the order in which the bar codes are scanned.

To apply for the output sequence matching, user can edit the matching rule before execute it. The reader can support to add the following items into the matching sequence.

### 1, Code ID

This can designate the specific symblogy type which we want to apply the output sequence format.

### 2, Length

Specify what length (up to 9999 characters) of data output will be acceptable for this symbology.9999 is an universal number, indicating all lengths.

When calculating the length, you must count any programmed prefixes, suffixes, or formatted characters as part of the length (unless using 9999).

### **3, Character Match Sequences**

Specify the first character(s) you want to match.

99 is the Universal number, indicating all characters.

In the "Decoding" tab page, click the button Add Code can add one item.

Click the button Delete can remove one item from the list.

| Cod | le Items     |        |             | Add Code | Active     |
|-----|--------------|--------|-------------|----------|------------|
| ID  | Code Type    | Length | Head String |          |            |
| 1   | Code 39 🗸 🗸  | 12     | Α           | Delete   | Down 🌩     |
| 2   | Code 128 🗸 🗸 | 13     | В           | Delete   | p 🚔 Down 🌩 |
| 3   | Code 93 🗸 🗸  | 12     | с           | Delete   | P 🚔        |
|     |              |        |             |          | _          |

We can also adjust the items order by click the button  $\square \square \square$  and  $\square \square \square$ .

After all the items were done, click the button Active will configure the edited output sequence into the reader.

And this sequence will take effect immediately.

### **Output Sequence Configuration Panel**

To enable the output sequence matching, we should also configure some following settings.

| Output Mode               | Off 🗸 |                |          |
|---------------------------|-------|----------------|----------|
| Transmit Partial Sequence |       | Separator      |          |
| Partial Prefix            |       | Partial Suffix |          |
| Total Timeout<br>(0~9999) | 0     | Code Sequence  | Random 🗸 |

### **Output Mode**

When the output sequence is **Off**, the bar code data is output to the host as the reader decodes it.

When an output sequence is **Required**,all output data must conform to an edited sequence or the reader will not transmit the output data to the host device.

When it's **On/Not Required**, the reader will attempt to get output data to conform to an edited sequence but, if it cannot, the reader transmits all output data to the host device as is.

When it's **NoRule**, the output data will not conform to the edited sequence, it will buffer all the decoded data and output them when the timeout occurs or the data numbers meet the scan count. The scan count can also be set.

### **Transmit Partial Sequence**

If an output sequence operation is terminated before all your output sequence criteria are met, the bar code data acquired to that point is a "partial sequence".

Disable this function will discard partial sequences when the output sequence operation is terminated before completion.

Enable this function will transmit the partial sequences. (Any fields in the sequence where no data match occurred will be skipped in the output.)

### **Partial Prefix**

This setting is to add prefix to partial output sequences.

### **Partial Suffix**

This setting is to add suffix to partial output sequences.

### Separator

This setting is to add separators to the output sequences.

### **Code Sequence**

This setting is to control the output ordering rule when output the sequence.

Random:

Barcode result will output randomly.

Top-Bottom:

Barcode result will output from top to bottom according to their coordination in the image.

Left-Right:

Barcode result will output from left to right according to their coordination in the image.

### **Total Timeout**

Timeout for reading the total configured sequence. When the timer expires, the current reading process will stop.

# Input/output settings

## **Input Channel settings**

There are two inputson the reader, with the protection of 2 polarity insensitive optocouplers: input1 and input2, they work with same functions as external trigger. Its main functions are: acquisition trigger in external trigger mode. By default, input1 and input2 are associated with None polarity, the input signals are fully programmable by the users.

### **Polarity and Debounce time**

| Select        | ta       | ab of the D | ataMax <sup>®</sup> . |          |           |      |      |       |
|---------------|----------|-------------|-----------------------|----------|-----------|------|------|-------|
| Information   | Tuning   | Symbologies | Operation Mode        | Decoding | Interface | 1/0  | Data | Debug |
| Input         |          |             |                       |          | 1         | 2    |      |       |
| Polarity      |          |             |                       | NONE     | ~         | NONE | ~    |       |
| Debounce Tim  | ne(ms)   |             |                       | 2        |           | 2    |      |       |
| Output        |          |             |                       |          | 1         | 2    |      |       |
| Message/Eve   | nt       |             |                       | Off      | ~         | Off  | ~    |       |
| Duration Time | (ms)     |             |                       | 100      |           | 100  |      |       |
| Output Delay  | Time(ms) |             |                       | 100      |           | 100  |      |       |

- 1. Polarity The active state of these inputs is: NONE, Rising Edge, Falling Edge, Low Level, High Level.
- 2. **Debounce time**an anti-disturbance filter. The value can be changed through the software parameter;

To set input1 or input2 work as external trigger, the Operation Mode should be set to external Trigger mode, there are **one shot mode**, **burst mode**, **continuous mode** under external trigger mode.

For example:

If select Polarity Low Level. Set the Operation Mode to**Continuous mode**, thelow level will start decoding barcode and the High level will stop decoding. If the Reader get the barcode data during the low level, it will also stop decoding.

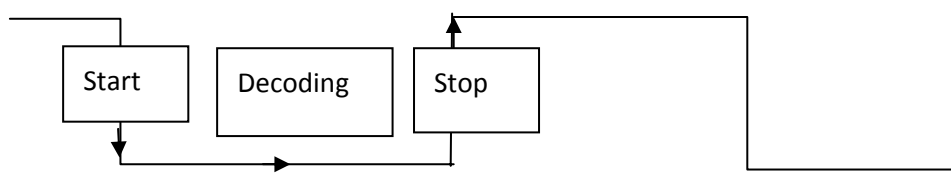

If select Falling edge, set the Operation Mode to **Continuous mode**, the Falling signal will start decoding barcode, it will stop until read time out or get the right barcode data.

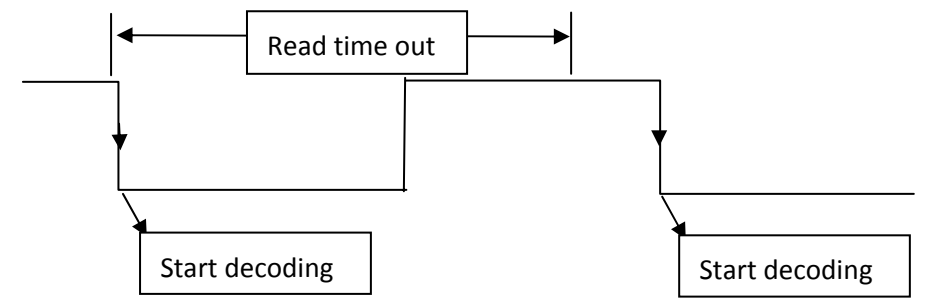

### **Output Channel settings**

Two general purpose outputs are available, with the protection of 2 optocouplers. The meaning of the two outputsOutput 1 and Output 2 can be defined by the user. They are typically used either to signal thedata collection result or to control an external lighting system.

The following settings are about Output1 and Output2:

| Output                | 1             | 2           |
|-----------------------|---------------|-------------|
| Message/Event         | Good Read 🗸 🗸 | Good Read 🗸 |
| Duration Time(ms)     | 100           | 100         |
| Output Delay Time(ms) | 100           | 100         |

**Message/Event:** By default, Output signals are associated with the **OFF event**, which are fully programmable being determined by the configured **Good Read event**, **No Read event**, **Error Read event**.

**No Read event** which activates when the code(s) signaled by the external trigger are not decoded.

**GoodRead event**, which activates when all the selected codes are correctly decoded. For example:

If we configure output 1 with Good read event, Duration Time 100ms, output delay time 100ms.

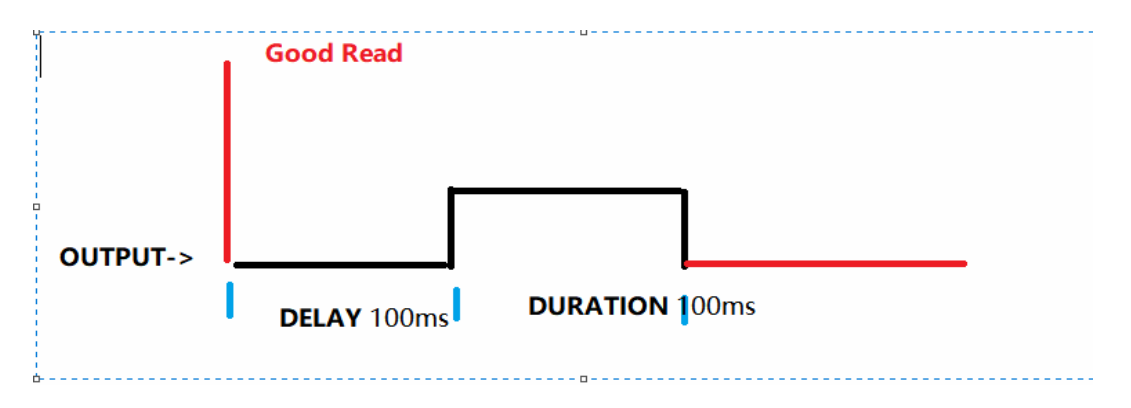

# **Data Editing and Formatting**

## **Prefix/Suffix Overview**

When a bar code is scanned, additional information is sent to the host computer along with the barcode data. This group of bar code data and additional, user-defined data is called a "message string". The selections in this section are used to build the user-defined data into the message string.

Prefix and Suffix characters are data characters that can be sent before and after scanned data. The data characters can be sent with all symbologies, or only with specific symbologies.

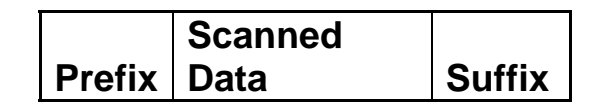

## **Prefix/Suffix Selections**

Select tab "Data".

| Information Tuning Symbologies | Operation Mode De | ecoding Inte | erface I/O       | Data       | Debug |        |
|--------------------------------|-------------------|--------------|------------------|------------|-------|--------|
| Symbologies All Symbologies    | ✓ Add             | Data         |                  |            |       |        |
|                                |                   | Full Code    | String           | ~          | Add   | Active |
|                                |                   |              |                  |            |       |        |
|                                |                   |              |                  |            |       |        |
|                                |                   |              |                  |            |       |        |
|                                |                   |              |                  |            |       |        |
|                                |                   |              |                  |            |       |        |
|                                |                   |              |                  |            |       |        |
|                                |                   |              |                  |            |       |        |
|                                |                   |              |                  |            |       |        |
| C Settings                     |                   | No Read      | l Output Message | NR         |       |        |
| Prefix                         |                   |              |                  |            |       |        |
|                                |                   |              |                  |            |       |        |
| Suffix                         |                   |              |                  |            |       |        |
|                                |                   | Adva         | nce Mode(Use Com | mand Line) |       |        |

A prefix or suffix may be added or cleared from one symbology or all symbologies.

Add

Select Symbologies form the lists and click button

| Symbologies | EAN-13              | Add |
|-------------|---------------------|-----|
|             | All Symbologies     |     |
|             | Australian Post     |     |
|             | Aztec Code          | 1   |
|             | Aztec Mesas         |     |
|             | BC412               |     |
|             | British Post        |     |
|             | Canadian Post       |     |
|             | Channel Code        |     |
|             | China Post          |     |
|             | China Sensible Code | 1   |

Enter character in the setting prefixes/suffixes chart box to appear on the output. Default prefix is empty.

Default suffix is empty.

| Settings —<br>Prefix |  |
|----------------------|--|
| Surfix               |  |
|                      |  |

### For example:

1. Select all symbologies

| Symbologies   | All Symbologies | ~      | Add  |
|---------------|-----------------|--------|------|
| 1 All Symbolo | gies            | Delete | View |
|               |                 |        |      |
|               |                 |        |      |
|               |                 |        |      |
| C Sattings    |                 |        |      |
| Prefix        |                 |        |      |
| ABC           |                 |        |      |
| Suffix        |                 |        |      |
| ED33          |                 |        |      |

2. Use the follow barcode, the data is output as: **ABC**1234567890ABCDEFGHIJ**ED33** 

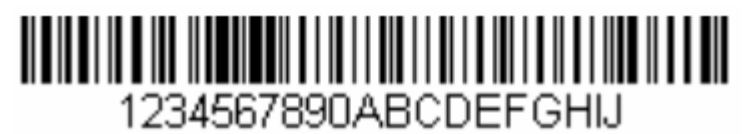

3. Clear prefix and suffix

Just delete prefix: ABC or suffix: ED33

## **Data Format Editor Introduction**

To use the Data Format Editor to change the device's output. For example, to insert characters at certain points in barcode data as it is scanned. The selections in the following pages are used only ifyou wish to alter the output. Default Data Format is output original data content.

The maximum size of a data format configuration is 2000 bytes, which includes header information.

## Add a Data Format

Step 1. Select Data tab.

Step 2. Select the symbology from the symbologies list and click the View button to select the detail setting.

| Symbologies Al Symbologies 🗸 Add | All Symbologies<br>Data |     |        |
|----------------------------------|-------------------------|-----|--------|
| 1 All Symbologies Delete View    | Full Code String        | Add | Active |
|                                  |                         |     |        |

Step 3. There are 4 data format that you can chose.

Notes: When working with the Data Format Editor, a virtual cursor is moved along your input data string. The following commands are used to both move this cursor to different positions, and to select, replace, and insert data into the final output.

**Full Code String** Include in the output message all of the characters from the input message, starting from current cursor position, followed by an insert character.

**Sub Code String** Include in the output message a number of characters followed by an insert character. Start from the "Start position" which user input and continue for "Length" characters or through "Drop Last Length" the character in the input message.

| ADD SUBSTRING                                | ?       | $\times$ |  |  |  |
|----------------------------------------------|---------|----------|--|--|--|
| Code Substring Content<br>Substring format 1 |         |          |  |  |  |
| Start position I Length                      | 9       | 9        |  |  |  |
| OSubstring format 2                          |         |          |  |  |  |
| Start position Drop Last L                   | ength 🛛 |          |  |  |  |
| OK Cancel                                    |         |          |  |  |  |

**Code Type Name** Insert the name of the bar code's symbology in the output message, without moving the cursor. Only symbologies with a Honeywell ID are included

**Code Length** Insert the bar code's length in the output message, without moving the cursor. The length is expressed as a numeric string and does not include leading zeroes.

For example:

1. Add data format

|                      |            | 0000 120         |   |     |        |
|----------------------|------------|------------------|---|-----|--------|
| Symbologies Code 128 | ✓ Add      | Data             |   |     |        |
| 1 Code 128           | Delete Vie | Full Code String | ~ | Add | Active |
|                      |            | Code Length      |   |     |        |
|                      |            | Code Type Name   |   |     |        |
|                      |            | Full Code String |   |     |        |
|                      |            |                  |   |     |        |
|                      |            |                  |   |     |        |
|                      |            |                  |   |     |        |
|                      |            |                  |   |     |        |
|                      |            |                  |   |     |        |
|                      |            |                  |   |     |        |
|                      |            |                  |   |     |        |
|                      |            |                  |   |     |        |
|                      |            |                  |   |     |        |
| 2 Click Active       |            |                  |   |     |        |
|                      |            |                  |   |     |        |
| 🐫 DataMax 🛛 🗙        |            |                  |   |     |        |
|                      |            |                  |   |     |        |
|                      |            |                  |   |     |        |
| Active Sent!         |            |                  |   |     |        |
|                      |            |                  |   |     |        |
| _                    |            |                  |   |     |        |
|                      |            |                  |   |     |        |
| OK                   |            |                  |   |     |        |
| UK                   |            |                  |   |     |        |
|                      |            |                  |   |     |        |
|                      |            |                  |   |     |        |

3. Use the follow barcode, the data is output as: **20Code128**1234567890ABCDEFGHIJ

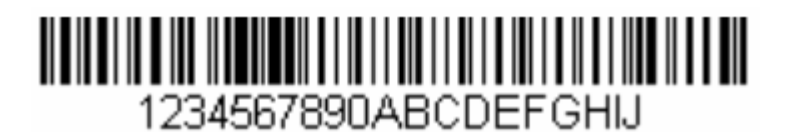

4. Clear data format

Chose the format you want to delete, then click Active

Code Length

Code Type Name

Full Code String

Delete

## Advance Mode (command Line)

To use advance mode:

| $\checkmark$ | Advance      | Mode(Use    | Command  | Line)  |
|--------------|--------------|-------------|----------|--------|
| •            | / (0/ 0/ 100 | 11100000000 | oominana | LIII0) |

DFMBK3

Advance mode is to edit data format by command line, by using command line, more data format can be used more flexibly

# Maintenance

## Firmware upgrade

DataMax<sup>®</sup> allows user to upgrade the reader's firmware.

1. Click the Update Firmware tab.

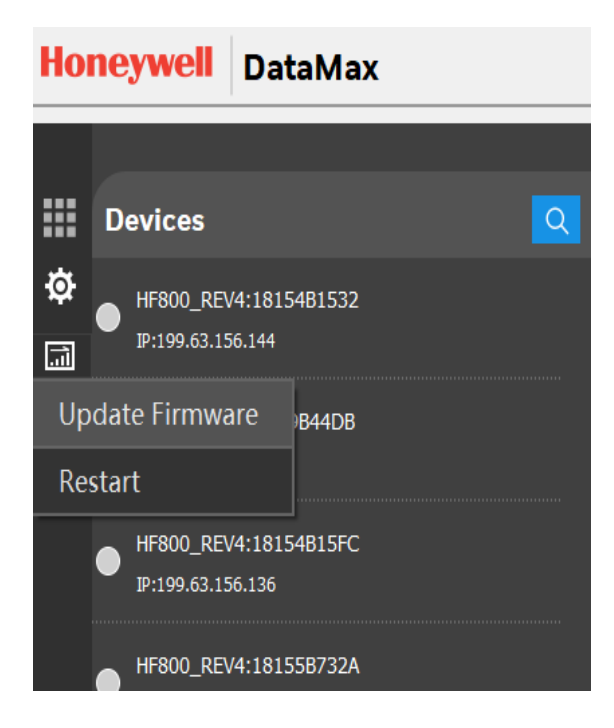

2. Click "choose file" and select the". SMOC"file.

| 🔛 Open MOC File X                                      |                                          |                 |                    |           |  |  |
|--------------------------------------------------------|------------------------------------------|-----------------|--------------------|-----------|--|--|
| $\leftarrow \rightarrow \checkmark \uparrow$           | 📙 « Tips_Books > HF800 > hf800 release > | MVT4 ~ Ŭ        | Search MVT4        | م         |  |  |
| Organize 🔹 N                                           | ew folder                                |                 | 1                  | - 🔳 🕜     |  |  |
| <ul> <li>A Quick acce</li> <li>▲ OneDrive -</li> </ul> | Name                                     | Date modified   | Туре               | Size      |  |  |
|                                                        | EC000009BAA.smoc                         | 8/10/2018 14:07 | SMOC File          | 2,149 KB  |  |  |
|                                                        | EC000010BAL.moc                          | 8/10/2018 14:09 | MOC File           | 64,977 KB |  |  |
| S This PC                                              |                                          |                 |                    |           |  |  |
|                                                        |                                          |                 |                    |           |  |  |
|                                                        | File name: EC000009BAA.smoc              | ~               | mocf(*.moc *.smoc) | ~         |  |  |
|                                                        |                                          |                 | Open               | Cancel    |  |  |

3. Click "open" and wait it done. The device will restart automatically after the file transfer is completed. Please do not turn off device power, during the upgrade.

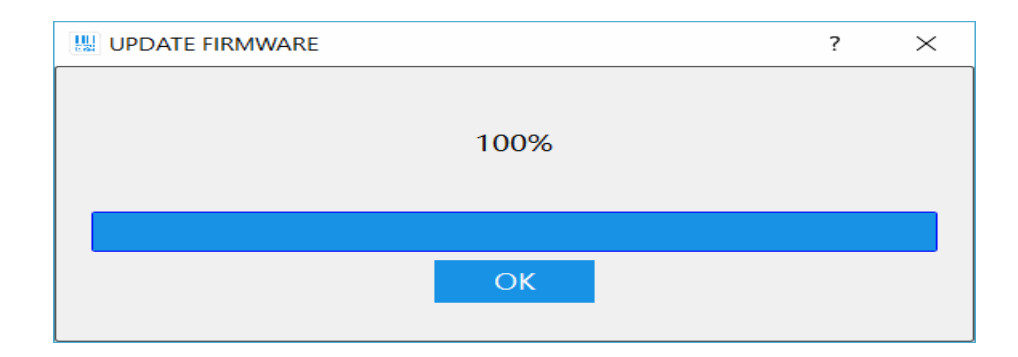

## **Trouble Shooting**

| Problems                                                      | Suggestion                                                                                                    |  |
|---------------------------------------------------------------|----------------------------------------------------------------------------------------------------|--|
| DataMax <sup>®</sup><br>installation                          | <ul> <li>Check the following points, and then install the software again.</li> <li>Administrator rights <ul> <li>To install the software, log on as a user with</li> <li>Administrator rights.</li> <li>Security software</li> <li>The installation may be impeded by security software.</li> <li>Temporarily disable the security software.</li> </ul> </li> </ul> |  |
| DataMax <sup>®</sup> running                                  | When first time runs DataMax <sup>®</sup> after installed, it may be blocked by firewall and the system may ask you to confirm DataMax <sup>®</sup> to access network, be sure to click all allow option.                                                                                                    |  |
| Power ON but the<br>"POWER" LED is not<br>lit.                | Is power connected?<br>If using a power adapter, please make sure use the<br>Honeywell recommend power adaptor.<br>If using customer power, please make sure the<br>proper wired with Vin and GND on the connector.<br>See detail information as on page 11                                                                                                    |  |
| Unable to connect to<br>DataMax <sup>®</sup>                  | <ul> <li>Check the following points,</li> <li>RS232/485 connection (page 19)</li> <li>Ethernet connection (page 18)</li> <li>Make sure the units are properly configured to the related working mode.</li> </ul>                                                                                                    |  |
| Device is not<br>displayed in the<br>Device Selection<br>Area | To be found by DataMax <sup>®</sup> , Online devices must be<br>powered on and connected to the Local Area Network;<br>if you don't see the desired device within this list,<br>please verify its connections<br>to the LAN and assure it is powered on; then click on<br>the Search icon<br>to run a new device search.                                            |  |

|                                                                                    | If device is connected via serial port, be sure to select correct parameters (Data Bits/Stop Bits/Parity).                                                                                                    |
|------------------------------------------------------------------------------------|----------------------------------------------------------------------------------------------------|
| Reading failure                                                                    | <ul> <li>Tune the Acquisition Delay on Trigger, if the moving code is out of the reader field of view;</li> <li>Set the streaming presentation/presentation Operating Mode if no external trigger source is available;</li> <li>Fine tune the Image Setup to improve the code image quality;</li> <li>Check the code parameter settings in the Symbology Setup step: 2D, Linear, and Stacked Linear;</li> <li>View the full resolution code image to check the printing or marking quality.</li> </ul> |
| Unable to trigger the<br>device with external<br>trigger source or soft<br>trigger | Is the external sensor wiring correct? Check the I/O input according to external sensor parameter.                                                                                                    |
| Communication:<br>device is not<br>transmitting<br>anything to the host.           | Make sure the wire is properly connected.<br>Make sure the configuration is related to the actual<br>working mode.<br>Are the host serial port settings the same as the reader<br>serial port settings?                                                                                                    |
| Communication:<br>data transferred to<br>the host<br>are incorrect.                | In the DataMax <sup>®</sup> , Data Formatting step check the settings of Prefix and Suffix String and other parameters.                                                                                                    |

## **Technical Assistance**

If you need assistance installing or troubleshooting your device, please contact us by using one of the methods below:

Knowledge Base: www.hsmknowledgebase.com

Our Knowledge Base provides thousands of immediate solutions. If the Knowledge Base cannot help, our Technical Support Portal (see below) provides an easy way to report your problem or ask your question.

Technical Support Portal: www.hsmsupportportal.com

The Technical Support Portal not only allows you to report your problem, but it also provides immediate solutions to your technical issues by searching our Knowledge Base. With the Portal, you can submit and track your questions online and send and receive attachments.

Web form: www.hsmcontactsupport.com

You can contact our technical support team directly by filling out our online support form.Enter your contact details and the description of the question/problem.

Telephone: www.honeywellaidc.com/locations

For our latest contact information, please check our website at the link above.

## **Product Service and Repair**

Honeywell International Inc. Provides service for all of its products through service centers throughout the world. To obtain warranty or non-warranty service, please visit <u>www.honeywellaidc.com</u> and select **Support > Contact Service** and Repair to see your region's instructions on how to obtain a Return Material Authorization number(RMA #).You should do this prior to returning the product.

## **Limited Warranty**

Honeywell International Inc. ("HII") warrants its products to be free from defects in materials and workmanship and to conform to HII's published specifications applicable to the products purchased at the time of shipment. This warranty does not cover any HII product which is (i) improperly installed or used; (ii) damaged by accident or negligence, including failure to follow the proper maintenance, service, and cleaning schedule; or (iii) damaged as a result of (A) modification or alteration by the purchaser or other party, (B) excessive voltage or current supplied to or drawn from the interface connections, (C) static electricity or electro-static discharge, (D)operation under conditions beyond the specified operating parameters, or (E) repair or service of the product by anyone other than HII or its authorized representatives.

This warranty shall extend from the time of shipment for the duration published by HII for the product at the time of purchase ("Warranty Period"). Any defective product must be returned (at purchaser's expense) during the Warranty Period to HII factory or authorized service center for inspection. No product will be accepted by HII without a Return Materials Authorization, which may be obtained by contacting HII. In the event that the product is returned to HII or its authorized service center within the Warranty Period and HII determines to its satisfaction that the product is defective due to defects in materials or workmanship, HII, at its sole option, will either repair or replace the product without charge, except for return shipping to HII.

EXCEPT AS MAY BE OTHERWISE PROVIDED BY APPLICABLE LAW, THE FOREGOING WARRANTY IS IN LIEU OF ALL OTHER COVENANTS OR WARRANTIES, EITHER EXPRESSED OR IMPLIED, ORAL OR WRITTEN, INCLUDING, WITHOUT LIMITATION, ANY IMPLIED WARRANTIES OF MERCHANTABILITY OR FITNESS FOR A PARTICULAR PURPOSE, OR NON-INFRINGEMENT.

HII'S RESPONSIBILITY AND PURCHASER'S EXCLUSIVE REMEDY UNDER THIS WARRANTY IS LIMITED TO THE REPAIR OR REPLACEMENT OF THE DEFECTIVE PRODUCT WITH NEW OR REFURBISHED PARTS. IN NO EVENT SHALL HII BE LIABLE FOR INDIRECT, INCIDENTAL, OR CONSEQUENTIAL DAMAGES, AND, IN NO EVENT, SHALL ANY LIABILITY OF HII ARISING IN CONNECTION WITH ANY PRODUCT SOLD HEREUNDER (WHETHER SUCH LIA-BILITY ARISES FROM A CLAIM BASED ON CONTRACT, WARRANTY, TORT, OR OTHERWISE) EXCEED THE ACTUAL AMOUNT PAID TO HII FOR THE PRODUCT. THESE LIMITATIONS ON LIABILITY SHALL REMAIN IN FULL FORCE AND EFFECT EVEN WHEN HII MAY HAVE BEEN ADVISED OF THE POSSIBILITY OF SUCH INJURIES, LOSSES, OR DAMAGES. SOME STATES, PROVINCES, OR COUNTRIES DO NOT ALLOW THE EXCLUSION OR LIMITATIONS OF INCIDENTAL OR CONSEQUENTIAL DAMAGES, SO THE ABOVE LIMITATION OR EXCLUSION MAY NOT APPLY TO YOU.

All provisions of this Limited Warranty are separate and severable, which means that if any provision is held invalid and unen-forceable, such determination shall not affect the validity of enforceability of the other provisions hereof. Use of any peripherals not provided by the manufacturer may result in damage not covered by this warranty. This includes but is not limited to: cables, power supplies.HII extends these warranties only to the first end-users of the products. These warranties are nontransferable.

The duration of the limited warranty for the HF800reader is ninety (3) years.

# Appendix A

Enable Network DHCP, function will take effect after restart the device.

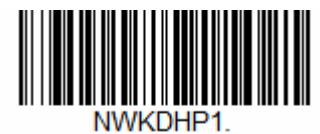

Disable Network DHCP, function will take effect after restart the device.

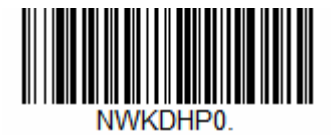

Reboot the reader

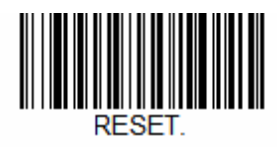

## **Revision history** Document revision history

| Date | Revision | Description                                                      |
|------|----------|------------------------------------------------------------------|
|      | А        | Initial release                                                  |
|      |          | Update Adaptor + Plug Assembly PN# HCB-PWR-01                    |
|      |          | Add accessory I/O+RS232 Discrete Wiring 5m Cable PN# 50148058-00 |
|      |          | Add I/O+RS232 Discrete Wiring 10m Cable PN# 50148058-002         |
|      | В        | Add Ethernet 5m Cable PN# 50143315-002                           |
|      |          |                                                                  |
|      |          |                                                                  |

HF800-ENUS-UG Rev B